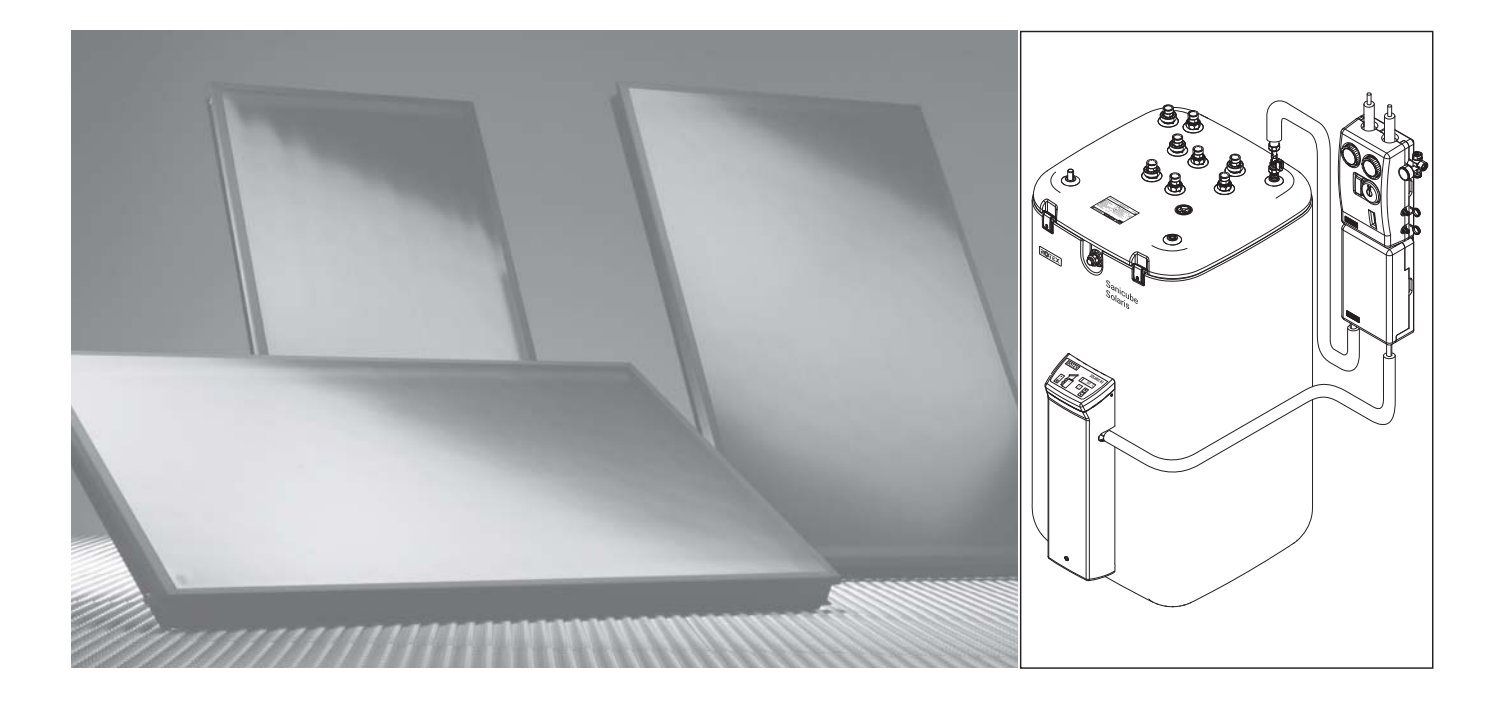

# ROTEX Solaris RPS3 P2 Pressurised solar system

# Operating and installation manual

Valid for the following components

ROTEX Solaris unit version from 3.0 Solaris R3P differential temperature control system Sanicube Solaris and HybridCube storage tank

Serial number

Customer

# GB

**Issue 06/2012** 

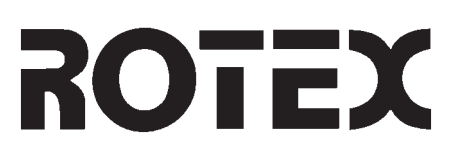

### **Guarantee conditions**

The legal guarantee conditions fundamentally apply. Our warranty conditions beyond that can be found online on your sales presentative's webpage.

### **Declaration of conformity**

for the Solaris RPS3 P2 pressurised solar system used in conjunction with pressure station RDS1. We, ROTEX Heating Systems GmbH, declare under our sole responsibility that the products

| Product         | Order No. | Product    | Order No. |
|-----------------|-----------|------------|-----------|
| Solaris RPS3 P2 | 16 41 13  | ROTEX RDS1 | 16 20 30  |

complies, in its standard design, with the following European Directives:

2004/108/EC Electromagnetic Compatibility 2006/95/EC

EC Low Voltage Directive

CE

franchiz

Güglingen, 01.08.2009

Dr Eng. Franz Grammling Managing Director

| 1 | Safet         | y                                                              | 5      |
|---|---------------|----------------------------------------------------------------|--------|
|   | 1.1           | Refer to the manual                                            | 5      |
|   | 1.2           | Warning signs and explanation of symbols                       | 5      |
|   | 1.3           | Avoid danger                                                   | 6      |
|   | 1.4           | Intended use                                                   | 6      |
|   | 1.5           | Instructions for working safely                                | 6      |
|   |               |                                                                | -      |
| 2 | Produ         | ct description                                                 | 7      |
|   | 2.1           | Design and components of the solar system                      | 7      |
|   | 2.2           | Brief description                                              | 8      |
|   | 2.3           | System components                                              | 8      |
|   | 2.4           | Accessories                                                    | 0      |
| • |               |                                                                |        |
| 3 |               | lation                                                         | 1      |
|   | ა.<br>იი      | System concepts                                                | 1      |
|   | ა.2<br>ი ი    | Installing control and pump unit                               | 1      |
|   | 3.3           | Installing pressure station                                    | 4      |
|   | 3.4           | Installing plate heat exchanger                                | 5      |
|   | 3.5           |                                                                | 6      |
|   | 3.5.1         | Solar panel circulation pump at RDS1 pressure station          | 6      |
|   | 3.5.2         | Solaris RPS3 P2 control and pump unit                          | 6      |
|   | 3.5.3         | Installing temperature sensor                                  | 8      |
|   | 3.6           | Accessories                                                    | 9      |
|   | 3.6.1         | Installing FlowSensor                                          | 9      |
|   | 3.6.2         | Installing FlowGuard                                           | 0      |
|   | 3.6.3         | Connecting multiple Sanicube hot water tanks                   | 0      |
| л | Start         | un and taking out of corvice                                   | 2      |
| 4 |               |                                                                | J<br>J |
|   | 4.1           | Fill calar papel airquit                                       | ວ<br>າ |
|   | 4.1.1         | Filling starage tenk singuit (system without ElewConcer)       | ວ<br>ເ |
|   | 4.1.2         | Filling storage tank circuit (system with FlowSensor)          | 0      |
|   | 4.1.3         | Thing storage talk circuit (system with riow sensor)           | 0      |
|   | 4.2           |                                                                | 7      |
|   | 4.2.1         | Permanent decommissioning                                      | 7      |
|   | 4.2.2         |                                                                | '      |
| 5 | Opera         | tion                                                           | 8      |
|   | -<br>5.1      | Operating and display components.                              | 8      |
|   | 5.2           | Operation of control systems                                   | 8      |
|   | 5.2.1         | Pump operation                                                 | 8      |
|   | 5.2.2         | Switch-on lock-out function                                    | 9      |
|   | 5.2.3         | Manual operation                                               | Ó      |
|   | 5.2.4         | Solaris FlowSensor                                             | 0      |
|   | 5.2.5         | Output calculation, maximum values and vield count             | 0      |
|   | 526           | Sneed control of the P1 tank circulation numn                  | 1      |
|   | 527           | Global reset function                                          | 2      |
|   | 528           | Frost protection function                                      | 2      |
|   | 520           | Leak protection function                                       | 2      |
|   | 53            | Sotting and monu operation                                     | 2      |
|   | 5.5           | Start dienlav                                                  | Л      |
|   | ປ.ປ.ໄ<br>ເວັດ | טנמו ו עושעומץ                                                 | +      |
|   | ບ.ບ.∠<br>ເວລ  | טרטיסיים אוויזע אואאומא איז איז איז איז איז איז איז איז איז אי | +      |
|   | 5.3.3         | ى<br>ئەر<br>Descuerd input                                     | 4      |
|   | 5.3.4         | Газзучини инрин                                                | 0      |
|   | 5.3.5         | Language selection                                             | 0      |
|   | 5.3.6         | Setting and resetting parameters                               | Ю<br>С |
|   | 5.3./         | ivianuai setting ot pump speed control                         | 6      |
|   | 5.3.8         | Correction values for measuring points                         | /      |
|   | 5.3.9         | Burner inhibit contact                                         | 7      |

# List of contents

|   | 5.4     | Recommended settings                                                                                       |    |
|---|---------|----------------------------------------------------------------------------------------------------|----|
|   | 5.4.1   | Standard parameter settings, recommended setting ranges                                                    |    |
|   | 5.4.2   | Additional settings for your solar system                                                                  |    |
|   | 5.4.3   | Recommended setting for supplementary heating with external heat sources or the electric immersion heater, |    |
|   |         | burner inhibit contact                                                                                     |    |
|   | 5.4.4   | Tips for optimised user behaviour                                                                          |    |
|   | 5.4.5   | Domestic water hygiene                                                                                     |    |
| 6 | Faults  | and malfunctions                                                                                           | 42 |
|   | 6.1     | Display of events                                                                                          |    |
|   | 6.2     | Troubleshooting                                                                                            |    |
| 7 | Hydra   | ulic system connection                                                                                     | 45 |
| 8 | Techn   | ical data                                                                                                  | 49 |
|   | 8.1     | Basic data                                                                                                 |    |
|   | 8.2     | Diagrams                                                                                                   |    |
| 9 | List of | f keywords                                                                                                 | 51 |

#### 1.1 Refer to the manual

This manual is intended for authorised and trained technicians who have experience of the proper installation and commissioning of heating systems on account of their technical training and knowledge.

All activities required for installation, commissioning, operation, and adjustment of the heating system are described in this manual. For detailed information on the equipment connected to your heating system, please refer to the corresponding manuals.

Please read this manual carefully and thoroughly before proceeding with the installation and initial start-up or modification of the system.

#### **Relevant documents**

The documents listed below are a part of the technical documentation of the ROTEX solar system and must also be taken into consideration. The documents are included in the scope of supply.

- Domestic hot water storage tank (ROTEX Sanicube, HybridCube, GasSolarUnit): operating and installation instructions.
- Solar panels: the installation instructions included for the applicable installation type.

When connecting to an external heat generator or storage tank which is not included in the scope of delivery, the individual associated operating and installation instructions apply.

#### 1.2 Warning signs and explanation of symbols

#### Meaning of the warnings

Warnings in this manual are classified according into their severity, the danger and the probability of occurrence.

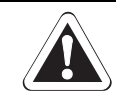

# **DANGER!**

Draws attention to imminent danger.

Disregarding this warning can lead to serious injury or death.

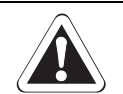

# WARNING!

Indicates a potentially dangerous situation.

Disregarding this warning can result in serious injury or death.

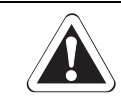

# **CAUTION!**

Indicates a situation which may cause possible damage.

Disregarding this warning may cause damage to property and the environment.

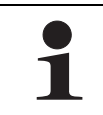

This symbol identifies user tips and particularly useful information, but not warnings or hazards.

#### Special warning signs

Some types of danger are indicated by special warning signs.

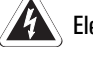

**Electrical current** 

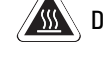

Danger of burning or scalding

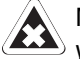

Materials that are irritants or can damage your health

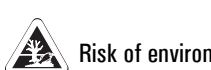

Risk of environmental damage

#### Order number

Notes related to order numbers are identified by the shopping cart symbol  $\mathbb{W}$ .

#### **Handling instructions**

- Handling instructions are shown as a list. Actions of which the sequential order must be maintained are numbered.
  - → Results of actions are identified with an arrow.

### 1.3 Avoid danger

ROTEX solar systems are constructed to the state of the art and recognised laws of technology. However, improper use may result in serious physical injuries or death, as well as property damage. To avoid any danger, only install and operate your ROTEX solar system:

- as stipulated and in perfect condition,
- with an awareness of safety and the hazards involved.

This assumes knowledge and use of the contents of this manual, of the relevant accident prevention regulations as well as the recognised safety-related and occupational health rules.

### 1.4 Intended use

The ROTEX solar system may only be used for providing solar heating support to domestic hot water heating systems. The ROTEX solar system may only be installed, connected and operated in accordance with the specifications of this manual.

Any other use outside the above-mentioned use is considered as improper. Responsibility for any resulting damage will be borne by the user/owner alone.

Intended use also includes the observance of maintenance and inspection conditions. Replacement parts must at least satisfy the technical requirements defined by the manufacturer. This is the case, for example, with genuine spare parts.

#### 1.5 Instructions for working safely

#### Working on the roof

- Installation work on the roof may only be carried out by authorised and trained persons (heating technicians, roofers, etc.)
  under observance of the relevant Accident Prevention Regulations.
- Material and tools must be secured against falling.
- Barriers must be erected to prevent persons from entering the area below the roof where the work is being carried out.
- Observe safety clearances to overhead lines at the installation location.

#### Before working on the heating system

- All work on the heating system (such as installation, connection and commissioning) may only be carried out by authorised and trained heating technicians.
- Switch off the main switch and secure it against unintended switching on when carrying out any work on the heating system.

#### **Electrical installation**

- Electrical installation should only be carried out by qualified electrical engineers observing the technical electrical guidelines and regulations of the relevant electric power supply company.
- Before connecting to the mains supply, check that the voltage specified on the type label of the heating system (230 V, 50 Hz) is the same as the available supply voltage.

#### Instruct the owner

Before you hand over the heating system, explain to the user/owner how to operate and check the heating system.

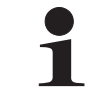

The ROTEX solar system can only be operated in conjunction with the RDS1 pressure system, the Solaris RPS3 P2 control and pump unit, the RPWT1 plate heat exchanger, and the installation materials intended for it.

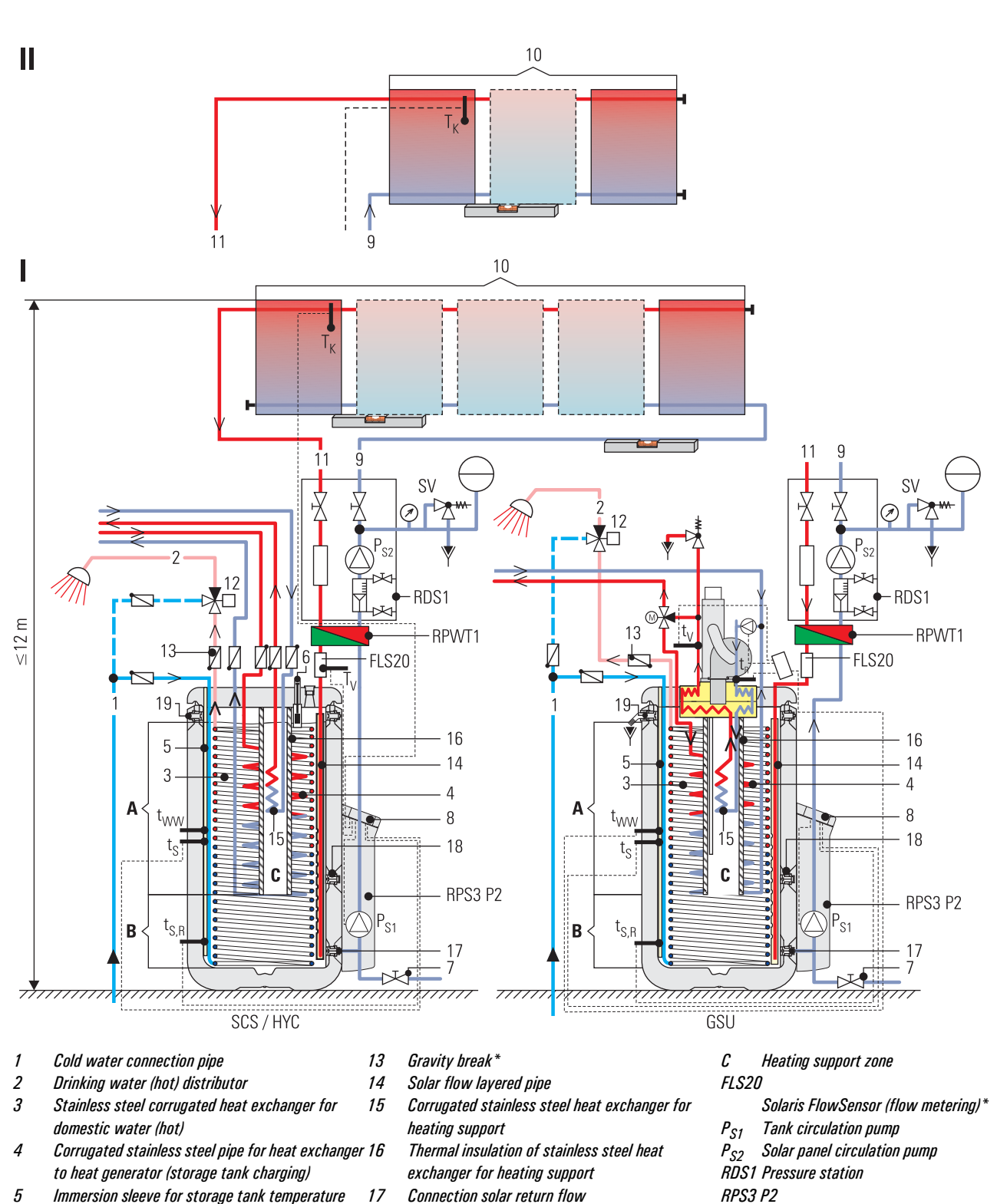

# 2.1 Design and components of the solar system

Fig. 2-1 Standard installation of a ROTEX solar system (ROTEX recommends the two-way connection)

18

19

1

 $\parallel$ 

A

В

FA ROTEX Solaris RPS3 P2 · 06/2012

sensor

Fill level display

Solar panel field

scalding protection)

Filling and draining cock (customer)

Solar return line (bottom of the solar panel)

Thermostatic mixer valve (consumer-side

(accessory 🕎 16 41 17)

Differential temperature control

Solar flow line (top of solar panel)

6

7

8

9

10

11

12

Immersion sleeve for solar return flow

Double-sided connection for 2 to 5 solar panels

Same-side connection for 2 or max. 3 solar

Zone with water for domestic use

temperature sensor

panels (not for inroof)

Solar zone

Safety overflow connection

Control and pump unit

Plate heat exchanger

Accessories

Solar panel temperature sensor

Solar flow temperature sensor

Solar return flow temperature sensor

Domestic hot water temperature sensor

RPWT1

t<sub>K</sub>

tv

t<sub>S,R</sub>

tww

# 2 Product description

# 2.2 Brief description

The ROTEX solar system is a thermal system for generating hot water and heating support.

#### Mode of operation

The V21P, V26P and H26P high-performance flat solar panels convert the sun's radiation into heat with high efficiency. The heattransfer medium in the solar panel system is a frost-proof water-glycol mixture, and tap water in the tank circulation system.

As soon as the solar panels have reached a useful temperature level, the liquid in the panel system is pumped through the pressure station and the plate heat exchanger. The feed pump of the Solaris RPS3 P2 control and pump simultaneously pumps the unpressurised buffer water in the domestic hot water storage tank through the plate heat exchanger where it absorbs the heat given off by the solar panel circuit.

#### Modular design

The system consists of several mainly pre-assembled modules. Plug-in technology and a high degree of pre-assembly ensure fast and simple installation.

#### Storage tank

The following can be used as storage tanks for the ROTEX solar system:

- ROTEX Sanicube Solaris: Thermally insulated, non-pressurised plastic storage cylinder.
- ROTEX Hybridcube: Thermally insulated, non-pressurised plastic storage cylinder.
- ROTEX Gas Solar Unit (GSU): Sanicube Solaris with integrated gas condensing boiler.

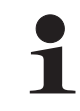

Construction, operating principle, commissioning, and operation of the storage tank are not described in this manual. You will find detailed information on the storage tanks in their respective installation and operating manuals.

#### **Electronic control**

The fully-electronic control on the Solaris RPS3 P2 control and pump unit provides optimum utilisation of solar heat energy (hot water heating, heating support) and compliance with all operating safety aspects. All parameters needed for trouble-free operation have been preset at the factory.

### 2.3 System components

#### **Control and pump unit RPS3 P2**

RPS3 P2 ( 🕎 16 41 13)

Consists of:

- Cover
- Connection piping with circulation pump
- Control and pump unit RPS3 P2 with storage tank temperature sensor, return flow temperature sensor, connection cable solar panel temperature sensor, connection cable 230 V mains (3 m)
- Accessory bag (4 fillister screws, 4 washers, 3 locking screws)
- Solaris documentation

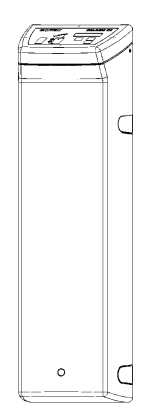

Fig. 2-2 Control and pump unit RPS3 P2

# RDS1 pressure station

RDS1 ( 🙀 16 20 30)

Pressure station including connection piping with Grundfos Solar 25-65 circulation pump, flowmeter with 2x KFE cocks, integrated air separator, safety group with pressure gauge, installation accessories.

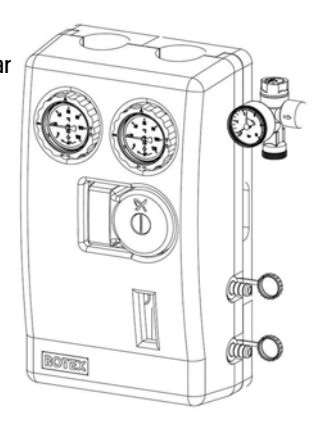

Fig. 2-3 RDS1 pressure station

# **RPWT1** plate heat exchanger

RPWT1 ( 💓 16 20 31)

For connecting the RDS1 pressure station to an unpressurised hot water storage tank.

- Heat output 6 kW.
- For pressurised solar systems with up to 5 solar panels.

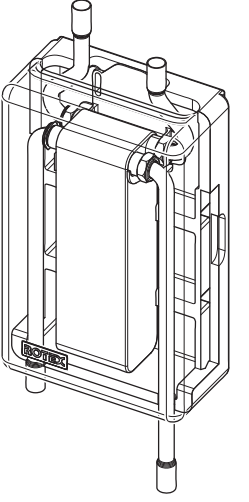

Fig. 2-4 RPWT1 plate heat exchanger

# APWT1 connector kit for RPWT1 plate heat exchanger APWT1 () 16 20 32)

For hydraulic connection of the RPWT1 plate heat exchanger to the unpressurised tank circulation system of the hot water storage tank.

Consists of:

- Connection fittings.
- Insulated VA 15 solar / VA 18 solar-solar pipe.

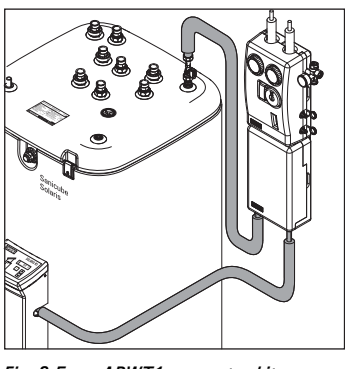

Fig. 2-5 APWT1 connector kit

# 2.4 Accessories

# FLS20 FlowSensor

FLS20 ( 🐺 16 41 02)

For measuring the flow volume and the feed temperature.

Consists of:

- FLS20 FlowSensor.
- 3 m cable (ready to plug in).
- 2x seals.

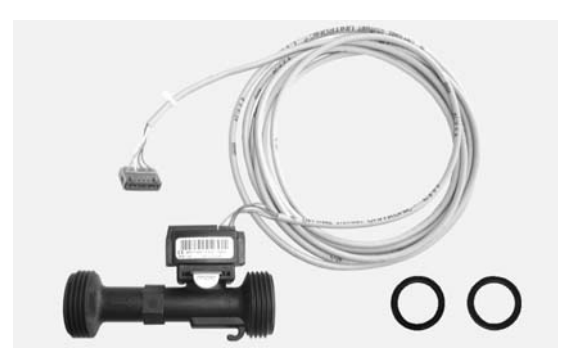

Fig. 2-6 FLS20 FlowSensor supplied with 3 m cable

# FLG FlowGuard

FLG ( 💓 16 41 07)

For regulating the flow volume.

Consists of:

- FLG FlowGuard.
- 2x seals.

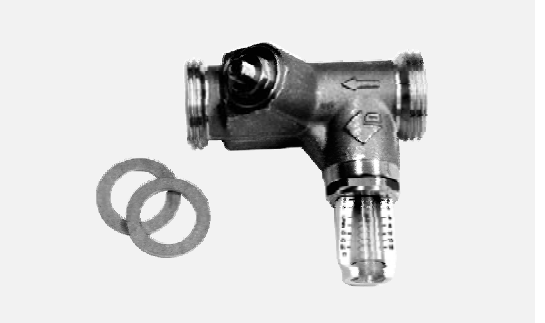

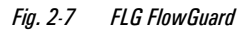

### **Diaphragm expansion vessel**

MAG S 25 ( 💓 16 20 50)

For ROTEX Solaris pressure systems with up to 3 solar panels.

- Diaphragm expansion vessel 25 l.
- Cap valve, connector pipe, installation material.

MAG S 35 ( 💓 16 20 51)

For ROTEX Solaris pressure systems with up to 5 solar panels.

- Diaphragm expansion vessel 35 l.
- Cap valve, connector pipe, installation material.

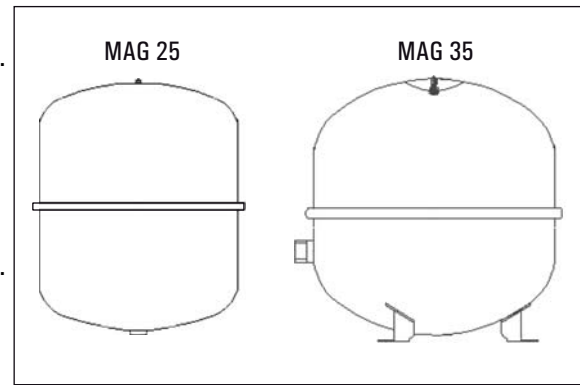

Fig. 2-8 Diaphragm expansion vessel MAG S 25/35

Filling and draining cock (KFE) for Solaris RPS3 P2

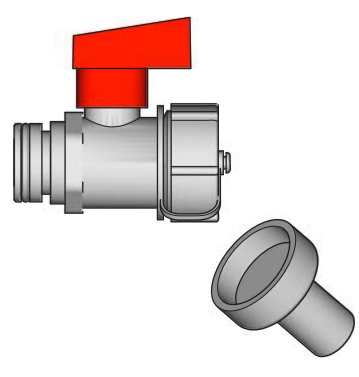

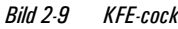

# 3.1 System concepts

ROTEX solar systems are normally installed in accordance with the system concepts shown in the following. This also includes the possibility of connection on the opposite side of the flat solar panels in each case.

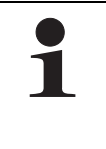

\_

The high-output flat solar panels can be mounted on different types of roofs. For more information on installation of solar panels see:

- Pitched roof V21P/V26P/H26P: on-roof installation instructions for solar panels.
- Flat roof V21P/V26P/H26P: installation instructions for the solar panel flat roof support frame.
- In-roof V21P/V26P: in-roof solar panel installation instructions.

#### Connection at opposite ends possible<sup>1)</sup> (possible from 1 + solar panels) Same-side installation connection (up to maximum of 3 solar panels)

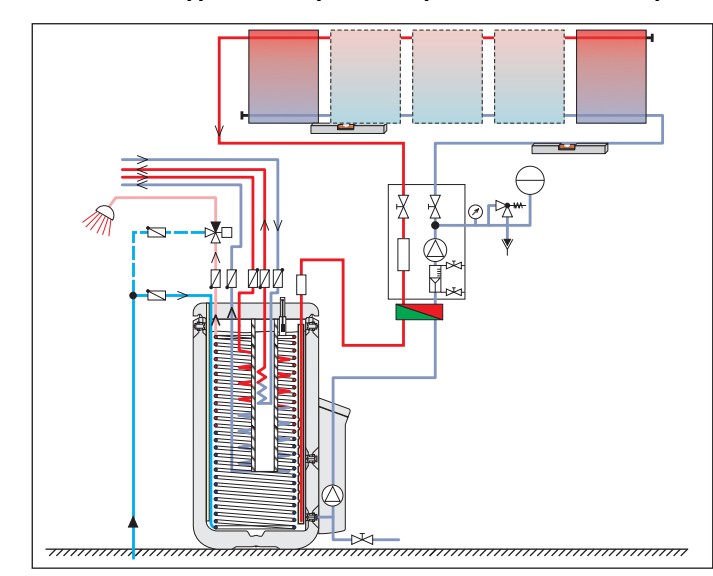

Fig. 3-1 Two-way connected solar panel field with Sanicube domestic hot water storage tank (<sup>1)</sup>ROTEX recommends this connection type)

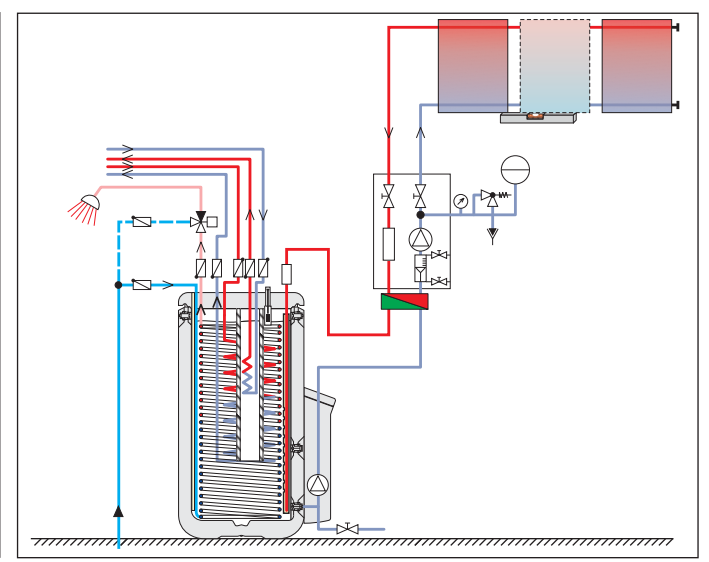

Fig. 3-2 Solar panel with connections on same side with Sanicube hot water storage tank

### 3.2 Installing control and pump unit

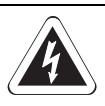

# WARNING!

- Live parts can cause an electric shock on contact and cause fatal burns and injuries.
- Before beginning maintenance work on the boiler control panel or the solar control system, disconnect them from the power supply (switch off fuse, main switch) and secure against unintentional restart.
- In order to avoid any danger caused by damaged electrical wiring, always have such wiring replaced by
  electrical engineers in compliance with valid standards and guidelines as well as the specifications of the
  energy supply company.
- Comply with the relevant safety at work regulations.

The pump unit must be connected to the hot water storage tank before it is filled with water.

If the solar system is connected to a hot water storage tank that is already in operation, then the unpressurized storage tank section must first be drained.

For information about installing the control and pump unit Solaris RPS3 P2 to an older ROTEX domestic hot water storage tank, please get in touch with Rotex technical customer support.

- 1. Remove the handle on the hot water storage tank and unscrew the sealing cap form the solar return connection.
- 2. Using the previously removed screws from the handle, screw the pump retainer bracket to the top holder of the handle fastener.
- 3. Place the pump and the storage tank connection nut on the respective storage tank mounting bracket and secure with retaining brackets.
- 4. If an optional combined filling and draining cock (KFE-cock 16 **16 41 17**) should be installed in the cylinder connecting bracket of the preassembled pump group (Image 3-5):
  - Remove the retaining clip on the installation side (a).
  - Withdraw the blanking plug on the installation side.
  - Insert the combined filling and draining cock in the installation side and secure it with the retaining clip again.

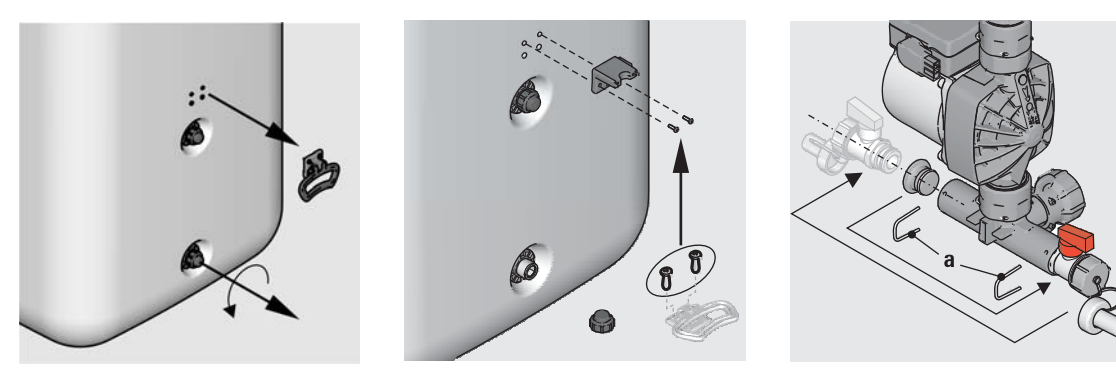

Fig. 3-3 Work step 1

Fig. 3-4 Work step 2

Fig. 3-5 Step 3, 4

- 5. Fit the preassembled pump unit on the storage tank mounting bracket using the seal provided and screw it to the solar return connection on the hot water storage tank. To make it easier to fit, the retainer can be clicked into the retainer bracket.
- 6. Tighten the storage tank connecting nut.
- 7. Screw the retainer to the retaining bracket (necessary to absorb the forces).

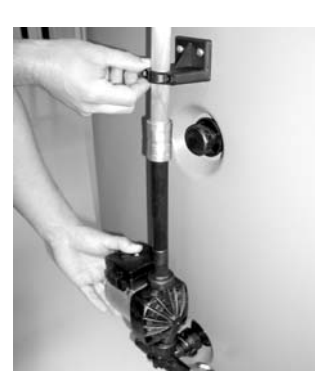

Fig. 3-6 Work step 5

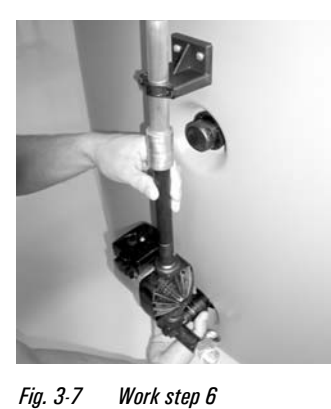

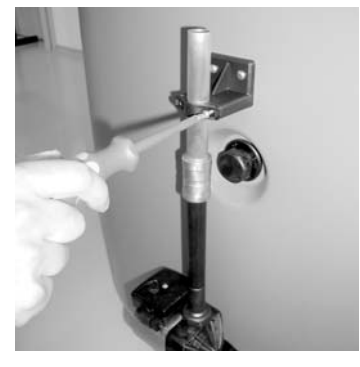

Fig. 3-8 Work step 7

- 8. Screw the fixing bracket for the control system in position.
- 9. Install press-fit elbow (Ø 22/Ø 18 mm).
- 10. Prepare feed line (VA 15 Solar) with sensor cable and return line (VA 18 Solar). Cut open the twin heat insulation in the middle.

# **3** Installation

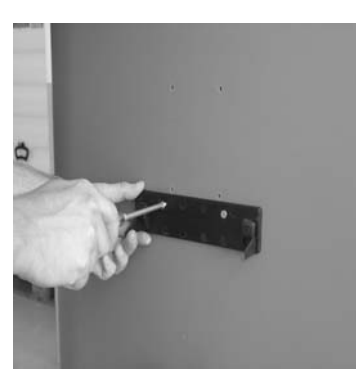

Fig. 3-9 Work step 8

- 11. Adapt the return line as required and lay separately after cutting the twin heat insulation.
- 12. Insert return line into the pressfitting on the pump outlet pipe.

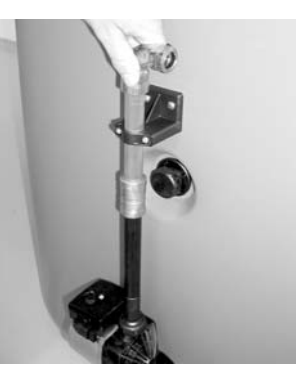

Fig. 3-10 Work step 9

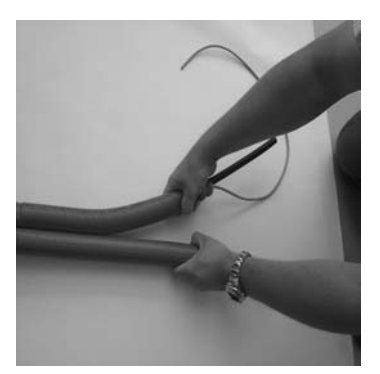

Fig. 3-11 Work step 10

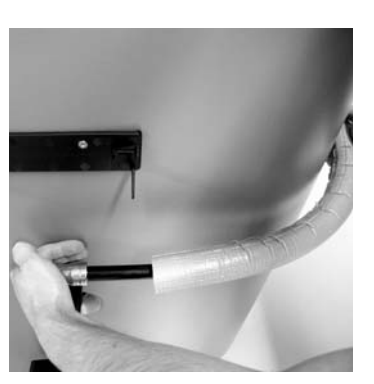

Fig. 3-13 Work step 12

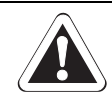

# CAUTION!

In the case of longer pipe runs with only a minimum gradient, it is possible for water pockets with a siphoning effect to develop due to thermal expansion of the plastic pipes between the mounting points:

• The pipe should be fixed to a rigid structure (e.g. profile rail, pipe etc.).

Fig. 3-12 Work step 11

• Always make sure that pipe runs have a continuous gradient of at least 2 %.

# **3** Installation

# 3.3 Installing pressure station

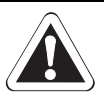

#### **CAUTION!**

If the circulation in the solar panels comes to a standstill, steam may be formed and may damage the diaphragm expansion vessel (MAG).

 Always install the RDS1 pressure station and the diaphragm expansion vessel (MAG) lower than the solar panels.

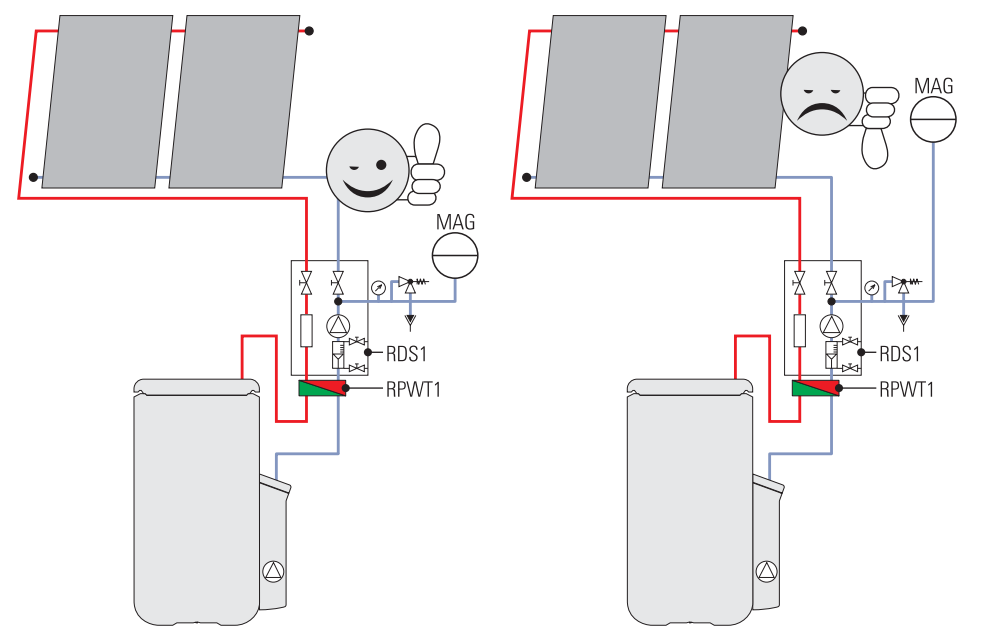

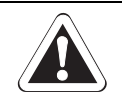

## CAUTION!

Danger of scalding if incorrect connection pipes are used.

• Use only connection pipes made of pressure-resistant metal (Cu Ø 22 mm recommended) between the solar panels and the hot water storage tank. Plastic pipes must not be used.

1

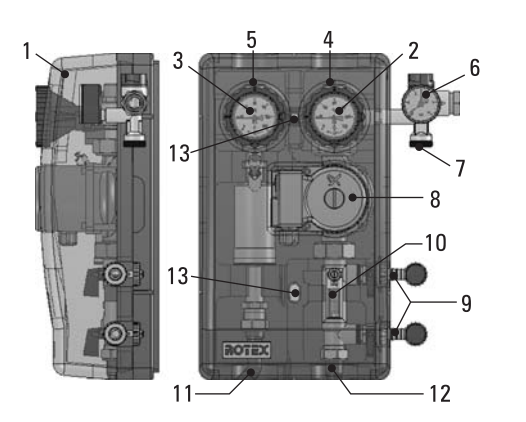

Fig. 3-14 Connections and dimensions for RDS1 pressure station

#### External cover

- 2 Temperature display Solar return line
- 3 Temperature display Solar flow line
- 4 Connection Solar return line (Ø 22 mm)
- 5 Connection Solar flow line (Ø 22 mm)
- 6 Safety valve with pressure gauge (solar panel circuit)
- 7 Connection Diaphragm expansion vessel (MAG) (Ø 22 mm)
- 8 Circulation pump (solar panel circuit)
- 9 Filling and draining cock (solar panel circuit)
- 10 Flow meter (solar panel circuit)
- 11 Connection pressure station solar flow line to plate heat exchanger (Ø 22 mm)
- 12 Connection pressure station solar return line to plate heat exchanger (Ø 25 mm)
- 13 Bore holes for wall fixture of pressure station

- Remove outside cover (1).
- Install the RDS1 pressure station close to the hot water storage tank.
- Connect feed and return line from the solar panels to connections (4) and (5) on the RDS1 pressure station in accordance with the system plan (see chapter 3.1).
- Connect diaphragm expansion vessel (MAG) to the connection (7) on the RDS1 pressure station.

- Installing the clamping ring bolt:
  Cut off the pipe end at right angles and debur.
  Place swivel nut and clamping ring on the pipe.
  Lightly oil threads.
  Push pipe into the clamping ring bolt to the stop and tighten swivel nut by hand.
  - Tighten swivel nut with open-ended spanner.

# 3.4 Installing plate heat exchanger

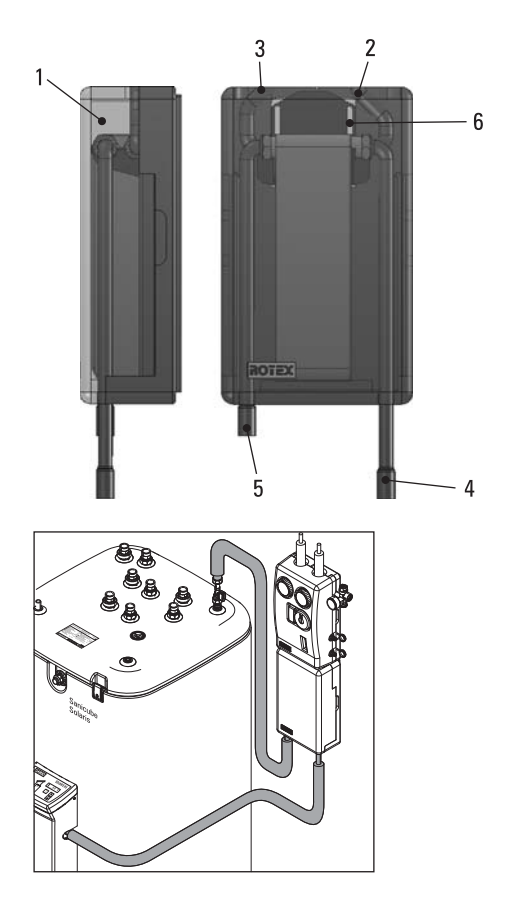

External cover

1

- 2 Connection pressure station solar return line (Ø 22 mm)
- 3 Connection pressure station solar flow line (Ø 22 mm)
- 4 Connection plate heat exchanger flow line to solar flow of Solaris RPS3 P2 (Cu Ø 22 mm plug-in fitting)
- 5 Connection plate heat exchanger return line to solar return flow HybridCube (Cu Ø 22 mm plug-in fitting)
- 6 Bore holes for wall fixture of plate heat exchanger

Fig. 3-15 Connections and dimensions for RPWT1 plate heat exchanger

Fig. 3-16 APWT1 connection set () 16 20 32)

- Remove outside cover (1).
- Install the RPWT1 plate heat exchanger under the RDS1 pressure station.
- Connect feed and return line from RDS1 pressure station to connections (2) and (3) on the RPWT1 plate heat exchanger.
- Flow and return line (VA 15 Solar / VA 18 Solar), install from Solaris RPS3 P2 control and pump unit and domestic hot water storage tank to plate heat exchanger.
- Connect the feed and return line (VA 15 Solar / VA 18 Solar) to the RPWT1 the APWT1 plate heat exchanger (connections 4 and 5) with the APWT1 plate heat exchanger connection set.
- Replace outside cover (1).

# 3.5 Electrical connection

### 3.5.1 Solar panel circulation pump at RDS1 pressure station

- 1. Check the power supply voltage at the house junction box (  $\sim$  230 V, 50 Hz).
- 2. Disconnect the junction box of the domestic electrical installation.
- 3. Remove cover on switch casing of solar panel circulation pump.
- 4. Install control line from solar panel circulation pump to Solaris RPS3 P2 control and pump unit.
- 5. Connect control line to solar panel circulation pump.
  - Follow the circuit diagram: image 3-17.
- 6. Install cover on switch casing of solar panel circulation pump.
- 7. Lay control line in casing of RDS1 pressure station.
- 8. Replace outside cover on RDS1 pressure station.

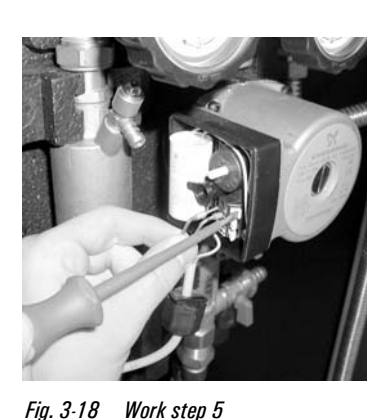

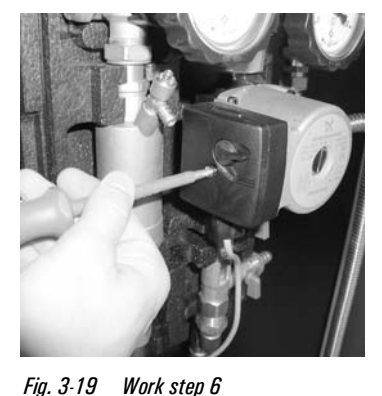

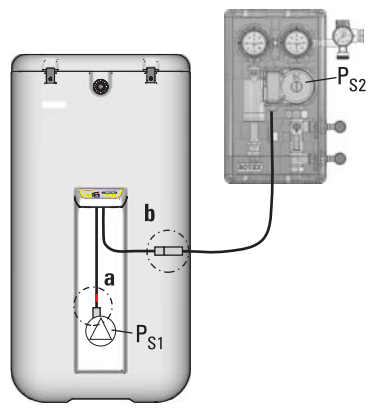

Fig. 3-17 Electrical wiring of RDS1 circulation pump

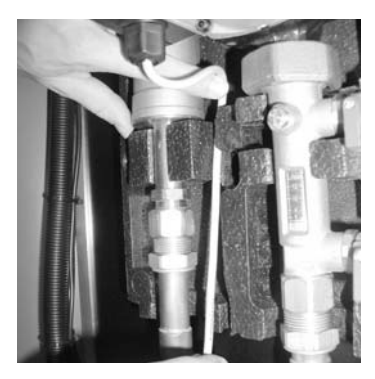

Fig. 3-20 Work step 7

3.5.2 Solaris RPS3 P2 control and pump unit

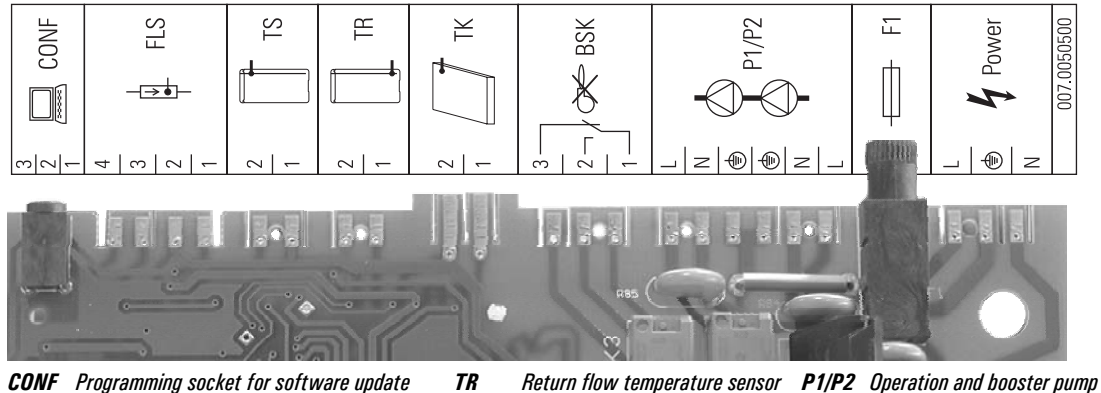

FLS FlowSensor

**TS** Storage cylinder temperature sensor

 TR
 Return flow temperature sensor
 P1/I

 TK
 Collector temperature sensor
 F1

 BSK
 Burner inhibit contact
 Pow

P1/P2 Operation and booster pump F1 Fuse Power Mains supply

- 1. Fix the cable supplied to the back of the control system using the edge connectors. The plugs are coded to prevent mixing them up. The configuration of connections is shown on the lid of the control system.
- 2. All the cables are routed through the labyrinth to ensure there is stress relief.
- 3. Screw the 2-pin printed circuit board edge connector to the sensor line pulled in with the inflow and connect it to the control system.

Fig. 3-21 Connection assignment

# **3** Installation

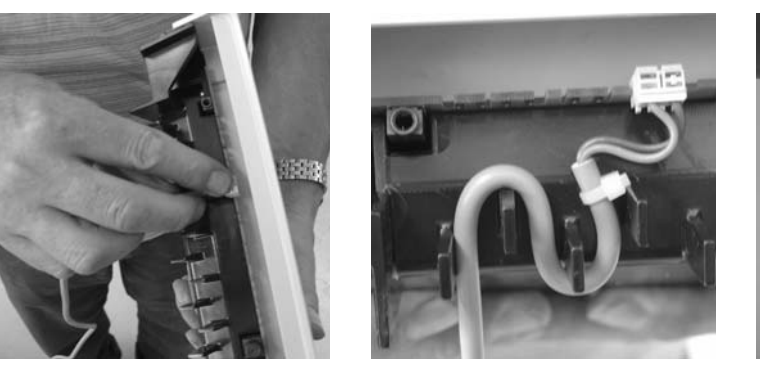

Fig. 3-22 Work step 1

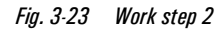

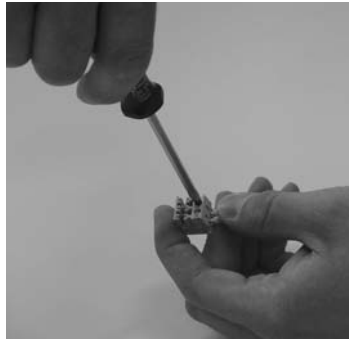

Fig. 3-24 Work step 3

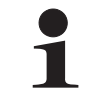

Automatic speed control of the Solaris RPS3 P2 control and pump unit only works if a FlowSensor has been integrated into the system. Otherwise the tank circulation pump will operate at 100 %.

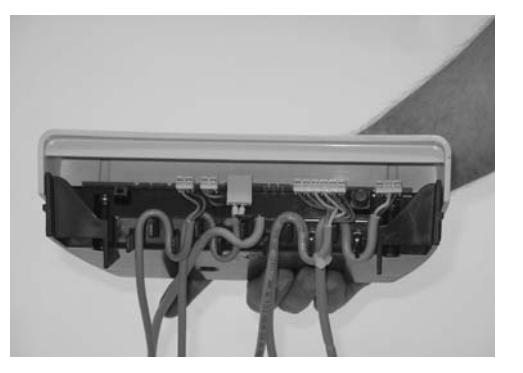

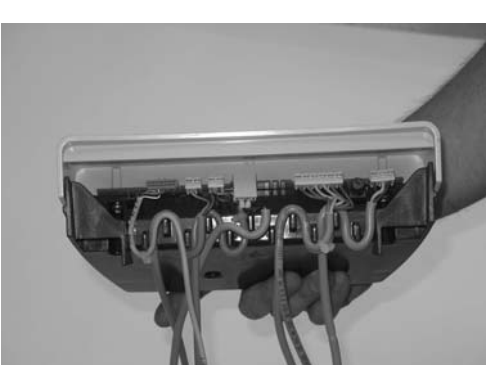

Fig. 3-25 Basic cabling: Storage tank, return flow, solar panel sensor, pump and mains lines

Fig. 3-26 Extended cabling additionally with FlowSensor

- 4. Place the control system in the control system retaining brackets from above.
- 5. Connect the tank circulation pump to the control systems with the cable with the red mark.
- 6. Connect the control line coming from the solar panel circulation pump to the control systems with the unmarked cable.

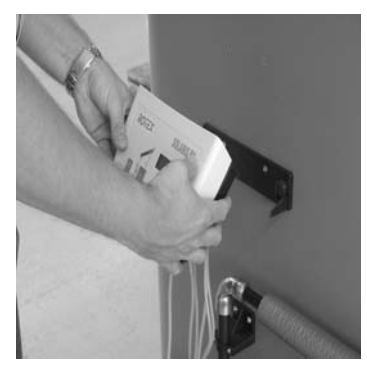

Fig. 3-27 Work step 4

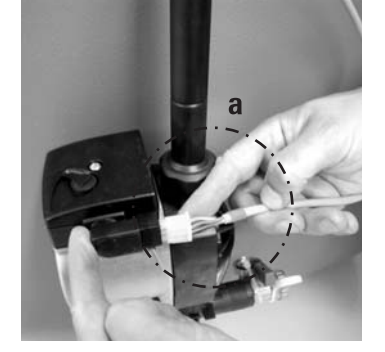

Fig. 3-28 Work step 5 (see also image 3-17)

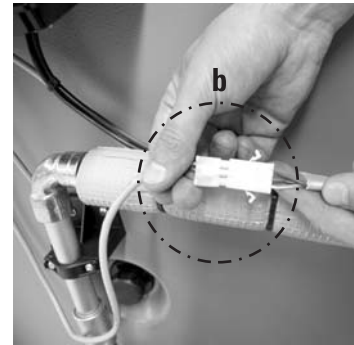

Fig. 3-29 Work step 6 (see also image 3-17)

- 7. Lay the cable for the control system along the return line and fix using cable ties.
- 8. Slide on casing front and align. Slide the casing front under the control system housing to form an even join all around the control systems.
- 9. Screw front of casing on both sides to the control systems housing with countersunk screws.

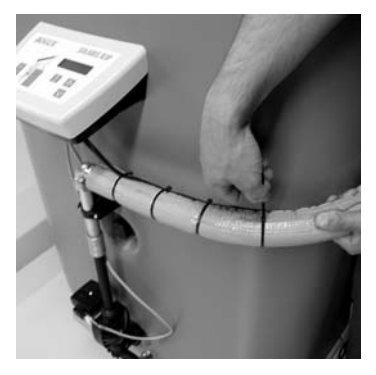

Fig. 3-30 Work step 7

10. Fasten housing front to the tank connection bracket below. To do this, carefully screw the selftapping fixing screw (scope of supply) over the depression in the lower section of the front of the housing and then place the protective cap in position.

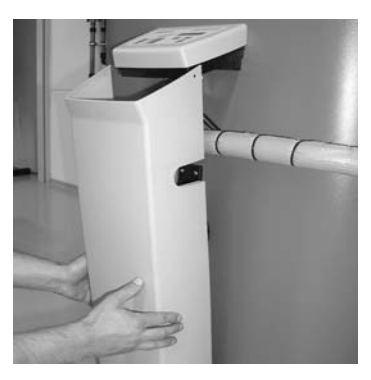

Fig. 3-31 Work step 8

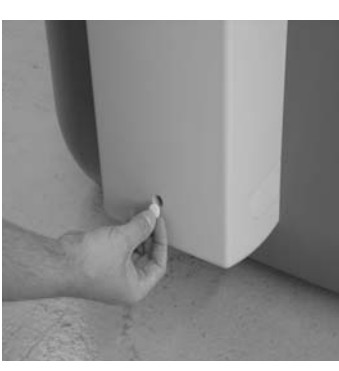

Fig. 3-33 Work step 10

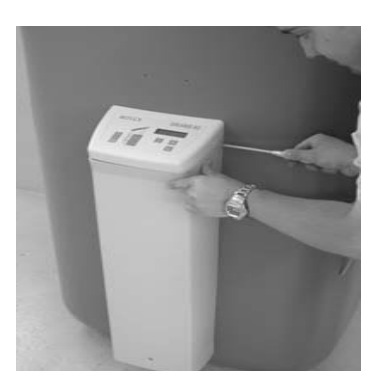

Fig. 3-32 Work step 9

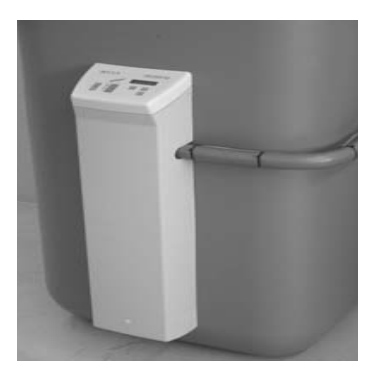

Fig. 3-34 Assembled Solaris RPS3 P2

#### 3.5.3 Installing temperature sensor

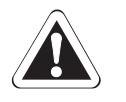

## CAUTION!

The storage temperature sensor of the boiler control must never be immersed more than 75 cm into the sensor immersion sleeve. If the storage temperature sensor is immersed any deeper, the hot water zone may overheat and cause the boiler control to "stick" in the tank heating phase.

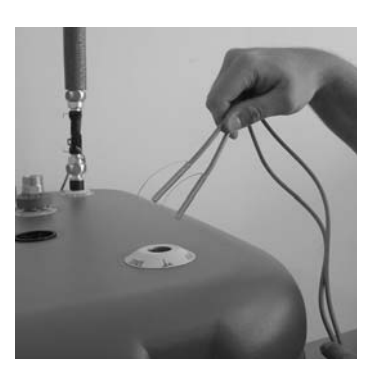

Fig. 3-35 Work step 1

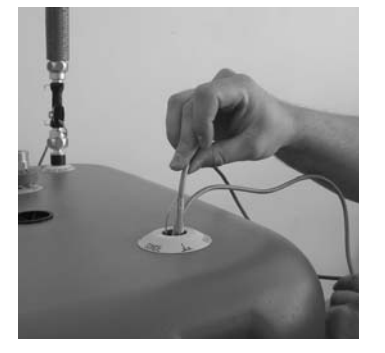

*Fig. 3-36 Work steps 2 + 3* 

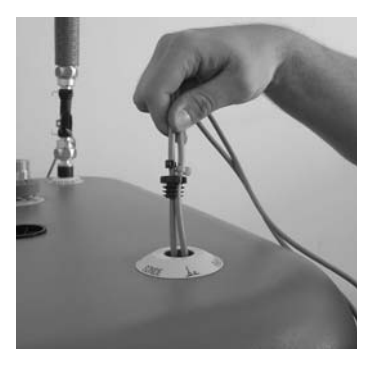

*Fig. 3-37 Work steps 2 + 3* 

- 1. Bend contact springs around the two sensors (tank and return sensor and also storage tank sensor of boiler control) and insert into the probe tube.
- 2. Align return flow sensor in the probe tube to approx. 130 cm insertion depth (cable ties).
- 3. Align storage tank sensor in the probe tube to approx. 70 cm insertion depth (cable ties).
- 4. Insert the plug in the probe tube and lay the cable.

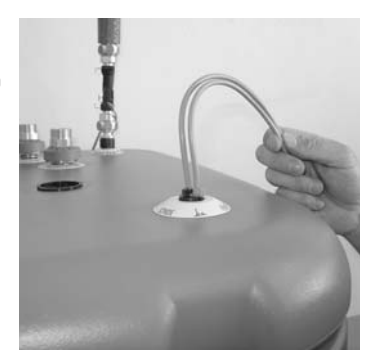

Fig. 3-38 Work step 4

# 3.6 Accessories

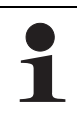

During installation be aware of the flow direction of the measurement instruments.

### 3.6.1 Installing FlowSensor

The Solaris FlowSensor FLS20 (image 3-40, ) 16 41 07), available as an accessory, is a measurement instrument that records the flow volume in the solar panels and the feed temperature. The measurement range of the FlowSensor FLS20 is between 0 and 20 l/min (flow volume) and 0 to 120 °C (feed temperature). The measured values are shown in the display of the Solaris RPS3 P2 control and pump unit. Thanks to the speed control of the tank circulation pump, the Solaris RPS3 P2 control and pump unit automatically adjusts the passing flow during operation.

- 1. Place seal (b) on the solar flow connection (a) of the hot water storage tank.
- 2. Screw FlowSensor (c) to the solar flow connection (a) of the hot water storage tank.
- 3. Place seal (e) and install press fitting (f) on the outlet of the FlowSensors (c).
- 4. Insert prepared feed pipe (g) (Ø 15 mm) into the press fitting (f).
- 5. Lay the FlowSensor cable between the FlowSensor (c) and the control system.
- 6. Lay cable (i) from solar panel temperature sensor to the control systems.
- 7. Connect FlowSensor cable to FlowSensor (c) and to the control system printed circuit board edge at position FLS (4-pin, see image 3-21).

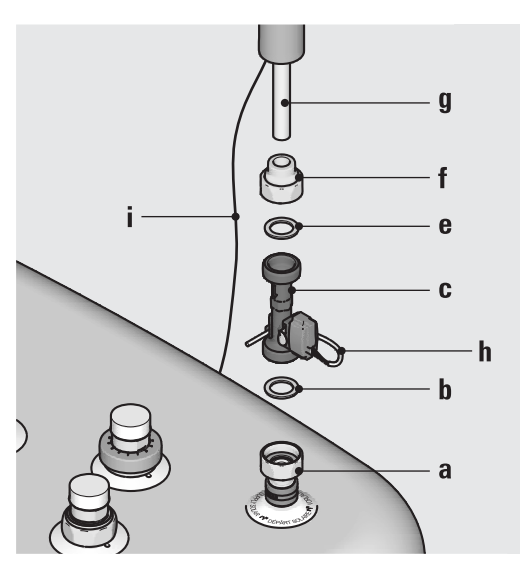

Fig. 3-39 Installing FlowSensor FLS

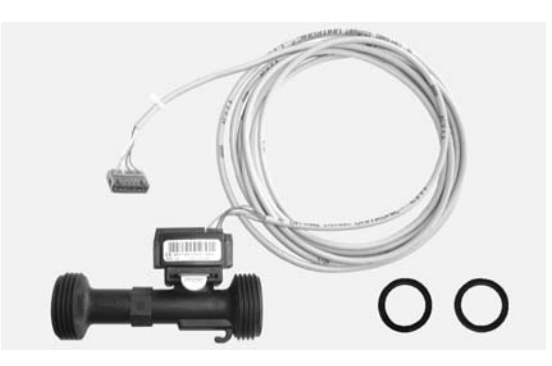

Fig. 3-40 Accessories for FlowSensor FLS20 supplied with 3 m cable

# 3.6.2 Installing FlowGuard

The Solaris FlowGuard FLG (image 3-41, 16 41 02) is also available as an accessory. It is a regulating valve with an integrated flow volume indicator that can be used to adjust the flow volume through the solar panels. The display range is between 2 and 16 l/min.

- 1. Place seal (b) on the solar flow connection (a) of the hot water storage tank.
- 2. Screw FlowGuard (d) to the solar flow connection (a) of the hot water storage tank.
- 3. Place seal (e) and install press fitting (f) on the outlet of the FlowGuard (c).
- 4. Insert prepared feed pipe (g) (Ø 22 mm) into the press fitting (f).
- 5. Lay cable (i) from solar panel temperature sensor to the control systems.

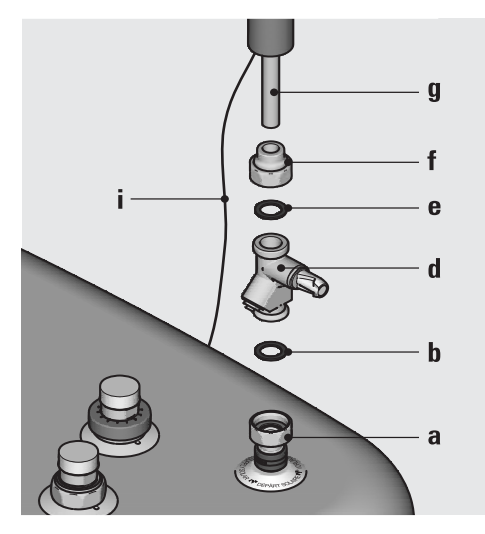

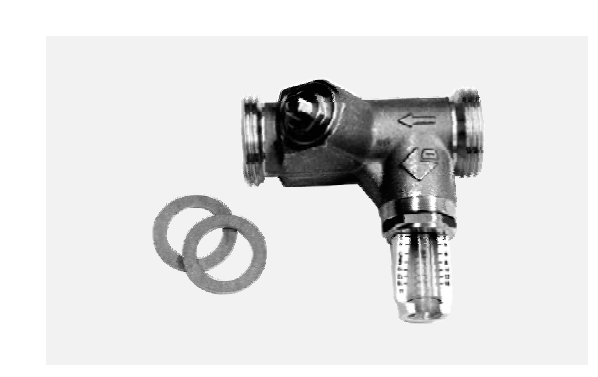

Fig. 3-41 Installing FlowGuard FLG

Fig. 3-42 FlowGuard accessories

#### 3.6.3 Connecting multiple Sanicube hot water tanks

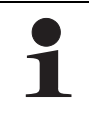

The optionally available ROTEX FlowGuard FLG ( 16 41 02) ensures that both Sanicubes are filled evenly. This requires installation of one FlowGuard per tank with a common inflow to the FlowSensor.

Observe the system for at least 2 h after connection and adjust the FlowGuard if necessary.

The Solaris storage tank extension set is a system of Sanicube connection pipes that enable parallel connection of multiple Sanicube Solaris to form large systems with and without solar support.

The Solaris storage tank extension kit CON SX (16 01 07) allows 2 Sanicube Solaris to be connected for each Solaris RPS3 P2 control and pump unit (image 3-43).

#### Operation

- The solar return flow from the RPWT1 plate heat exchanger comes from the solar zone of both storage tanks via the return flow connection line (image 3-43, item 5).
- Common return flow is pumped to the RPWT1 plate heat exchanger via the Solaris RPS3 P2 control and pump unit (image 3-43, item 4).
- The water is heated in the RPWT1 plate heat exchanger and flows as the solar inflow through the flow connection line (two equally long insulated flexible pipes; item 6, image 3-43) into the two storage tanks.

Because the flow volume may differ during suction and inflow of the water circulating in the unpressurised circulation in spite of equalisation in the two Sanicubes by the two reducing valves (FLG), one of the two Sanicubes may overflow if there is a fault in a compensation line (image 3-43, item 5). This connection line prevents the level from rising excessively in one storage tank.

# **3** Installation

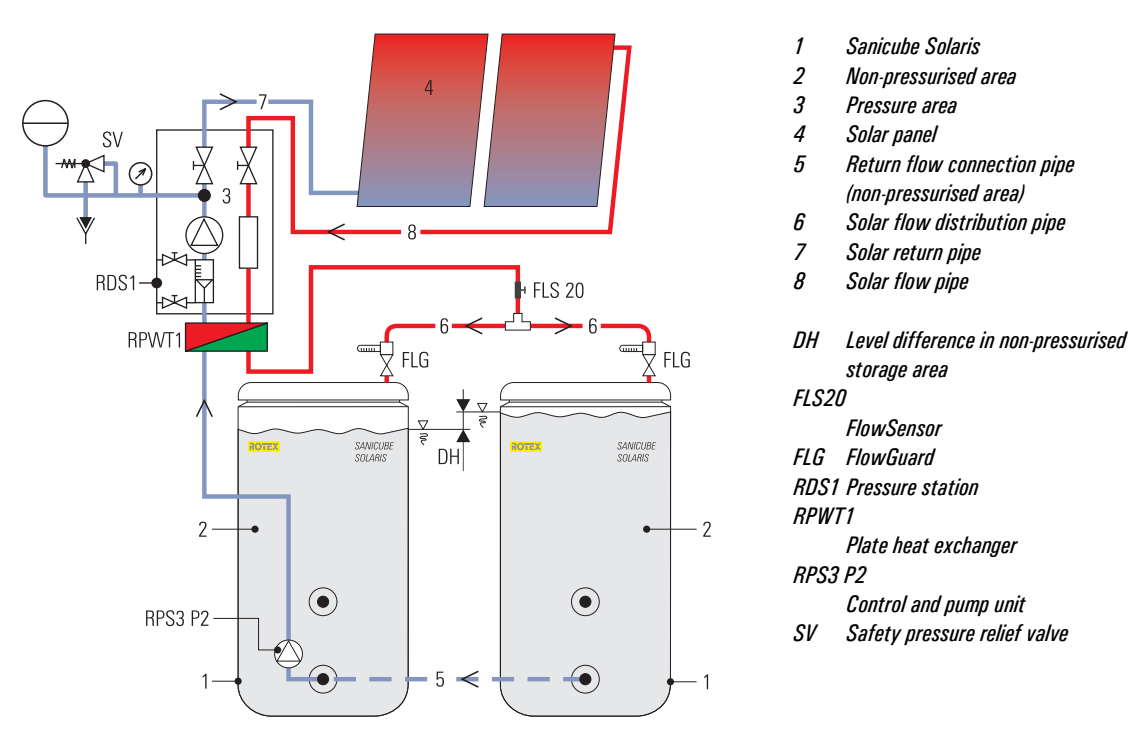

Fig. 3-43 Principle of the storage tank connection

#### Installation

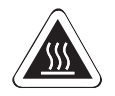

#### WARNING!

Risk of scalding when removing the CON SX from the storage tank or when working on the hydraulics system of the Solaris RPS3 P2 control and pump unit (e.g. when replacing a pump).

Drain storage tank before work on the connection line or hydraulic system.

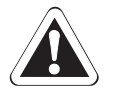

### CAUTION!

Large volumes of water may be drained from the Sanicube during installation.

- Install the Solaris storage tank extension set before filling the Sanicubes (unpressurised area).
- 1. Installation of Solaris RPS3 P2 control and pump unit without attachment of the hood (see chapter 3.2).
- 2. Unscrew the cover cap of the solar return connection from the second storage tank.

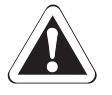

#### CAUTION!

After extended storage, dirt may have accumulated on the seal of the return connection. This may result in water leaks, even with the check valve closed.

- Check the return connection for dirt and clean if necessary.
  - Check connection again for leaks at start-up.
- 3. Align Sanicube hot water storage tanks. The distance (centre tank) must be 830 mm. Note also the recommended wall distance of 200 mm.
- 4. Preparing the storage tank connecting angle to the Solaris RPS3 P2 control and pump unit. Do so by removing the retaining bracket on the expansion side and remove the ball cock or blanking plug, depending on previous installation.
- 5. Install the removed part on the return flow connection pre-installed by ROTEX on the 2nd storage tank connecting angle.
- 6. Insert the free press fitting (Ø 28) into the free outlet of the storage tank connection bracket on the completed return line on the side.

# **3** Installation

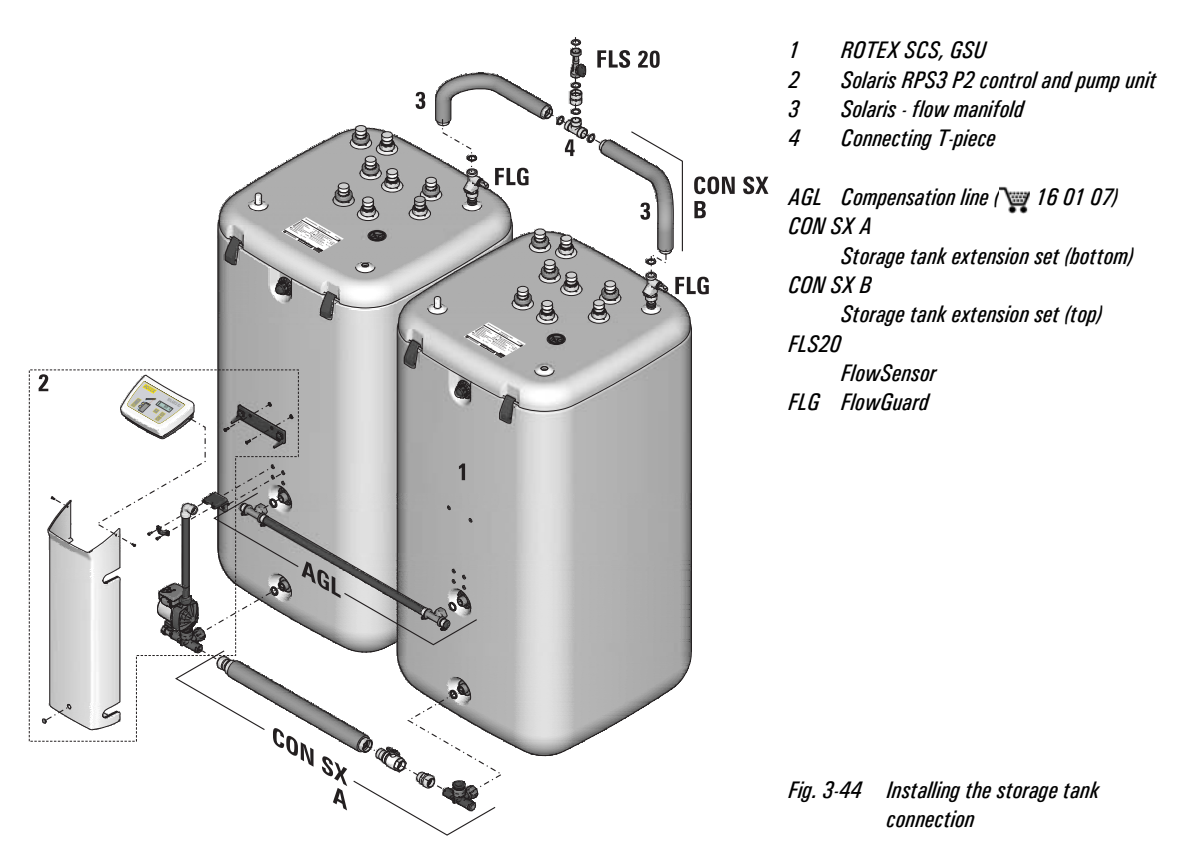

- 7. Fasten return line to the return connection on the second storage tank with the swivel nut. Place the flat gasket (included) in the swivel nut first.
- 8. Remove the bottom plug on the corresponding side of the cover.
- 9. Install cover on the storage tank.
- 10. Install solar flow connections with one FlowGuard each (optional) (see chapter 3.6.2).
- 11. Install the inflow connection pipes (left/right) on the connecting t-piece.
- 12. Position the flat gaskets on the two FlowGuards and fasten both FlowGuards to the inflow connection line with the swivel nut.
- 13. Position seal on the connecting t-piece and screw on the double swivel nut (1").
- 14. Position seal in double swivel nut (1").
- 15. Screw in FlowSensor in double swivel nut (1") (see chapter 3.6.1).

# 4.1 Initial start-up

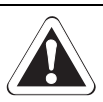

### WARNING!

The solar system cannot be started until all hydraulic and electrical connections have been completed.

Incorrect commissioning will impair the system's function, and can lead to damage to the entire installation. Therefore, installation and commissioning should only be carried out by heating technicians trained and authorised by ROTEX.

#### 4.1.1 Fill solar panel circuit

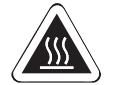

#### CAUTION!

Danger of scalding by hot solar fluid and escaping steam.

 Only fill the solar panel circuit when there is no strong direct sunlight or only if the solar panels are covered up.

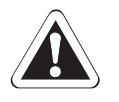

#### WARNING!

If the heat transfer medium is mixed with other substances, frost and corrosion protection may be reduced. This may damage system components.

- Conduct all work on the components of the solar system only with the solar panels covered.
- Only rinse and fill solar system with the prescribed heat exchanger fluid (e.g. ROTEX Solarfluid CORACON SOL 5F, 34 16 20 52).
- Mixing of the heat-transfer medium with other materials is not permitted. To extend frost-protection, use
  a heat-transfer medium of the same value (e.g. ROTEX Solarfluid CORACON SOL 5, 16 20 53).

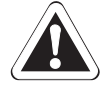

# WARNING!

If heat transfer media containing glycol are exposed to temperatures above 170 °C over an extended period, they will decompose or form silt. This may reduce the frost protection, affect the output of the solar system and damage components of the system.

- Start operation of the solar system immediately after filling it.
- Drain the system if it is to be out of operation over an extended period.
- Replace the heat transfer medium in the system before start-up after extended downtime.

| MAG initial pressure |                                                      |                | System fill pressure                            |                   | Maximum system pressure                                              |  |  |
|----------------------|------------------------------------------------------|----------------|-------------------------------------------------|-------------------|----------------------------------------------------------------------|--|--|
|                      | $p_v = 0.1 x h_{stat} + 0.5 bar$                     |                | $p_0 = p_v + 0.3 \text{ bar}$                   |                   | $p_{e} < = 0.9 \text{ x } p_{sv}$                                    |  |  |
| p <sub>e</sub>       | Maximum permissible system<br>pressure (warm) in bar | p <sub>v</sub> | Prepressure MAG in bar<br>( 🏔 at least 1.2 bar) | h <sub>stat</sub> | Static height in m between centre of<br>MAG and highest system point |  |  |
| n                    | Contact pressure of safety value                     | n.             | System fill pressure (cold) in har              |                   |                                                                      |  |  |

Table 4-1 Calculating pressures for start-up

(>3 bar)

- 1. Check that all threaded fasteners are tight.
- Calculate the required initial pressure for the diaphragm expansion vessel (MAG) with the system unpressurised, check it and adjust if necessary (see MAG initial pressure tab. 4-1).
- 3. Open ball cock ball valves of feed and return flow at the RDS1 pressure station.
- 4. Set the blocking of the flow meter (item 10, image 3-14) to the filling position (slot horizontal).

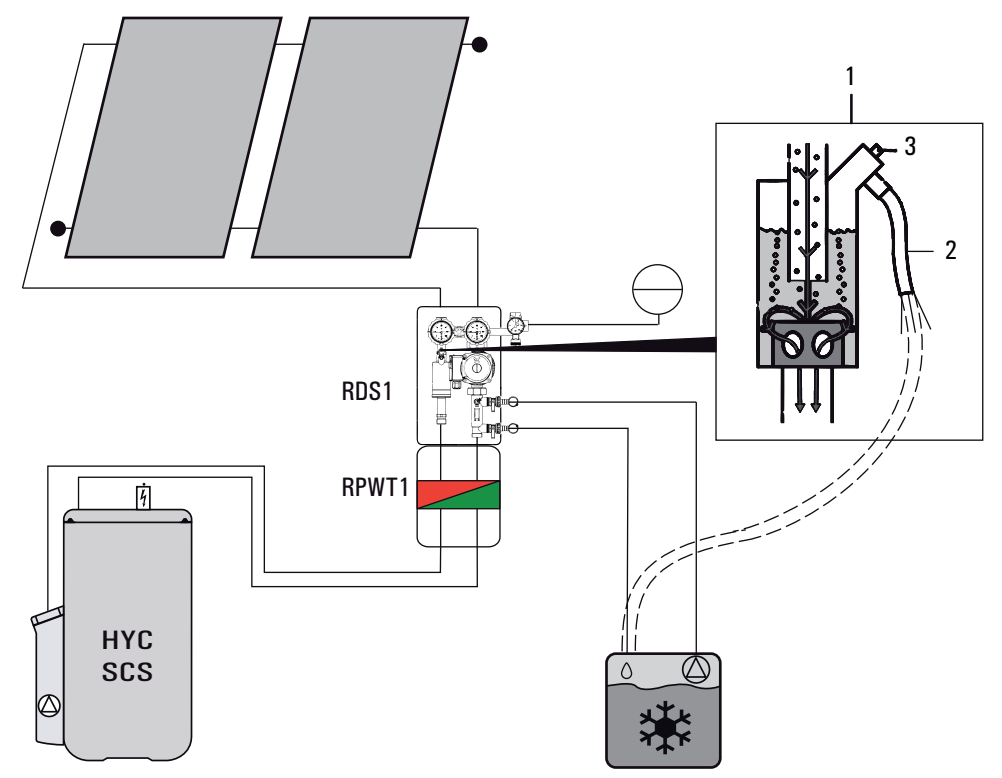

Fig. 4-1 Filling and venting the solar panel circuit

- 5. Connect filler/rinsing pump with hose on top filling and draining cock (see also item 9, image 3-14) to RDS1 pressure station.
- 6. Connect return flow hose to lower filling and draining cock (see also item 9, image 3-14) of RDS1 pressure station and guide into fill container, from which the ROTEX Solarfluid CORACON SOL 5F solar fluid is filled in the solar panel circuit.
- 7. Start filling and draining cock and filler/rinsing pump.
- 8. Fill and flush the solar panel circuit until the solar fluid flows back into the filling container cleanly and without any bubbles.
- The pressure measured by the pressure gauge of the RDS1 pressure station must not exceed the maximum permissible system pressure p<sub>e</sub> (tab. 4-1).
- 10. Close lower filling and draining cock.
- 11. Increase the solar panel circuit pressure to at least 0.3 bar above the pressure set at the diaphragm expansion vessel (MAG) (see system fill pressure tab. 4-1).
- 12. Close upper filling and draining cock.
- 13. Vent the system as follows:
  - Direct the venting hose of the venting pot into a suitable collection vessel.
  - Open valve (item 3, image 4-1) of the venting pot (item 1, image 4-1).
  - → Displaced air escapes from the venting pot.
  - Close the valve as soon as solar fluid comes out of the venting pot.
- 14. Check system pressure on pressure gauge of RDS1 pressure station again.
  - The system pressure must not drop over a period of 1/2 hour.
  - If the pressure drops, check the solar panel circuit and connections for leaks and repair if necessary.
  - Vent solar panel circuit again (residual air in system).
  - If necessary, correct the system pressure by adding solar fluid (see working step 4 onwards).
- 15. Disconnect filler/rinsing pump with hoses from the RDS1 pressure station.
- 16. Open the blocking of the flow meter completely (slot vertical).

### 4.1.2 Filling storage tank circuit (system without FlowSensor)

- 1. Filling the hot water storage tank:
  - Fill the heat exchanger for domestic water.
  - Fill buffer storage volume via the filling and draining cock (accessory 16 41 17) on the Solaris RPS3 P2 control and pump unit until the water starts flowing out of the safety overflow.
  - Close the filling and draining cock (accessory 💥 16 41 17).
- 2. Switch on Solaris RPS3 P2 control and pump unit (initialisation phase begins).
- 3. After the initialisation phase (temperature display), vent the system by pressing the two arrow keys simultaneously (start manual operation).
  - The pump now operates at full power and the system is at the maximum possible operating pressure. The storage tank circuit fills, the air is vented through the feed line into the air space of the hot water storage tank.
    A bypass in the FlowGuard regulating valve ensures that the system is vented automatically, even if the valve is fully closed.
- 4. Close regulating valve completely. The system is now under the maximum possible operating pressure.
- 5. Check the entire system for leaky joints (in the building and on the roof). Any leaks must be eliminated properly.
- 6. Adjust flow depending on the number of solar panels. For reference values for the setting see tab. 4-2.

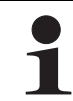

The flow of the solar panel circuit can be checked at the flow display of the ROTEX RDS1 pressure station (settings see tab. 4-2).

If a heat meter is installed in the system, the flow can be set based on the heat meter reading (settings see tab. 4-2).

| Number of collectors | Nomin<br>in I       | al flow<br>/min                       | Desired flow in l/hour |                      |  |
|----------------------|---------------------|---------------------------------------|------------------------|----------------------|--|
|                      | Solar panel circuit | ar panel circuit Storage tank circuit |                        | Storage tank circuit |  |
| 2                    | 3.6 to 4.8          | 3.0 to 4.0                            | 220 to 290             | 180 to 240           |  |
| 3                    | 5.4 to 7.2          | 4.5 to 6.0                            | 330 to 435             | 270 to 360           |  |
| 4                    | 7.2 to 9.6          | 6.0 to 8.0                            | 435 to 580             | 360 to 480           |  |
| 5                    | 9 to 12             | 7.5 to 10.0                           | 540 to 720             | 450 to 600           |  |

Table 4-2 Setting the flow at the FlowGuard (FLG)

- 7. Switch off Solaris RPS3 P2 control and pump unit.
- 8. Check the filling level in the hot water storage tank.
- 9. Only if the water level in the hot water storage tank is not close to the fill level:
  - Switch on Solaris RPS3 P2 control and pump unit again (initialisation phase begins).
  - When the initialising phase is finished (temperature display), you can start the manual operating mode by simultaneously
    pressing both arrow keys.
  - Measure the time until the inflow is heated at the plate heat exchanger.
  - Set the measured time plus 5 s in the parameter "Time PsE" (see chapter 5.3.6).
- 10. Switch Solaris RPS3 P2 control and pump unit to Automatic mode by pressing both arrow keys down at the same time or by performing another switch on/switch off. The system is now ready for operation.

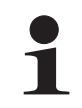

The pumps are only switched on if the temperature of the solar panels is higher than the minimum value coupled to the minimum temperature of the storage tank (see chapter 5.2.9) and lower than the specified approved maximum temperature.

If there is a longer period between step 5 and 7, the temperature of the solar panels may be outside the approved range. If  $T_K > T_K$ zul it is not necessary to switch to manual operation.

- 11. Complete the thermal insulation at the connecting points.
- 12. Instruct the user, fill out the acceptance report, and send it to the address indicated on the rear cover of this manual.

# 4.1.3 Filling storage tank circuit (system with FlowSensor)

- 1. Filling the hot water storage tank:
  - Fill the heat exchanger for domestic water.
  - Fill buffer storage volume via the filling and draining cock (accessory 16 41 17) on the Solaris RPS3 P2 control and pump unit until the water starts flowing out of the safety overflow.
  - Close the filling and draining cock (accessory 💥 16 41 17).
- 2. Switch on Solaris RPS3 P2 control and pump unit (initialisation phase begins).
- 3. After completing the initialisation phase (temperature display) you must bleed the system by pressing the two arrow keys simultaneously (starting manual mode).
  - The pump now operates at full power and the system is at the maximum possible operating pressure. The storage tank circuit fills, the air is vented through the feed line into the air space of the hot water storage tank.
- 4. Check the entire system for leaky joints (in the building and on the roof). Repair any leaks found.
- 5. Switch off Solaris RPS3 P2 control and pump unit.
- 6. Check the filling level in the hot water storage tank.
- 7. Only if the water level in the hot water storage tank is not close to the fill level:
  - Switch on Solaris RPS3 P2 control and pump unit again (initialisation phase begins).
  - When the initialising phase is finished (temperature display), you can start the manual operating mode by simultaneously
    pressing both arrow keys.
  - Measure the time until the inflow is heated at the plate heat exchanger.
  - Set the measured time plus 5 s in the parameter "Time PsE" (see chapter 5.3.6).
  - Start manual operation again by pressing the two arrow keys simultaneously.
  - Measure the time during which the storage tank circuit is completely filled. The filling process is complete when no air
    noise can be heard and a stable value for the flow is displayed (actuate "Flow" measuring point with arrow keys).
- 8. Switch Solaris RPS3 P2 control and pump unit to Automatic mode by pressing both arrow keys down at the same time or by performing another switch on/switch off. The system is now ready for operation.

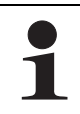

The flow of the solar panel circuit can be checked at the flow display of the ROTEX RDS1 pressure station (settings see tab. 4-2).

If a heat meter is installed in the system, the flow can be set based on the heat meter reading (settings see tab. 4-2).

- 9. Only when the Solaris RPS3 P2 control and pump unit is connected to two domestic hot water storage tanks via the connection cable (storage tank extension kit CON SX):
  - The measured common flow in the solar inflow must be evenly distributed over both hot water storage tanks. We
    recommend using a FlowGuard on each hot water storage tank.
- 10. Instruct the user, fill out the acceptance report, and send it to the address indicated on the rear cover of this manual.

# 4.2 Taking out of service

#### 4.2.1 Temporary shutdown

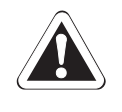

### CAUTION!

- A heating system which is shut down can freeze in the event of frost and may suffer damage.
- Drain the heating system that is shut down if there is danger of frost.

If solar support is not needed for the water heater for a longer period of time, the solar system can be switched off temporarily from the mains switch of the Solaris RPS3 P2 control and pump unit.

If there is any danger of frost in the area of the storage tank circuit do the following:

- start the solar system in operation
  - or
- suitable antifreeze measures must be applied to the connected heating system and hot water storage tank (e.g. draining).

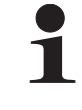

If there is a danger of frost for just a few days, the unit's excellent heat insulation means that the insulated tank does not have to be drained, provided that the storage tank temperature is monitored regularly and does not fall below +3 °C. This does not, however, provide any protection against frost for the connected heat distribution system!

#### Draindomestic hot water storage tank

- Switch off the main switch and secure against restarting.
- Connect the hose to the solar return flow of the hot water storage tank with the KFE cock (accessory 16 41 17) using the hose connection.
- Drain the tank's water content.

#### 4.2.2 Permanent decommissioning

- Taking the Solaris RPS3 P2 control and pump unit out of service (see chapter 4.2.1 "Temporary shutdown").
- Disconnect the Solaris RPS3 P2 control and pump unit from all electrical connections and hydraulic connections.
- Uninstall the Solaris RPS3 P2 control and pump unit as shown in the installation instructions (chapter 3 "Installation") but in the reverse order.
- Dispose of the Solaris RPS3 P2 control and pump unit correctly.

#### Notes on disposal

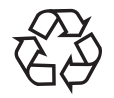

Due to the environmentally-friendly design of the Solaris system, ROTEX has complied with the requirements for environmentally-responsible disposal. During the disposal process, the only waste accrued is that which can be used for material or thermal recycling.

The materials used that are suitable for recycling can be sorted into individual types.

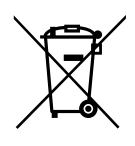

The designation of the product means that electrical and electronic products may not be disposed of together with unsorted domestic waste.

Proper disposal in compliance with the respective national regulations of the country of use is the responsibility of the user/owner.

 Disassembly of the system, handling of coolant, oil and other parts may only be carried out by a qualified fitter.

• Disposal may only be carried out by a facility that specialises in reuse, recycling and recovery.

Further information is available from the installation company or the responsible local authorities.

# 5 **Operation**

# 5.1 Operating and display components

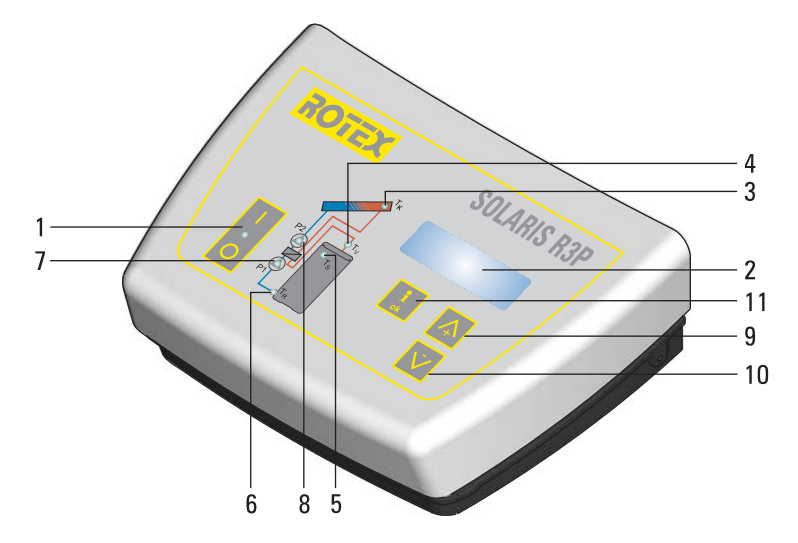

- 1 Main switch with indicator light
- 2 Display for showing temperature and parameters (energy saving function: display lighting switches **9** off automatically 10 min after the last button press)
- *3* Light for collector temperature display
- 4 Light for Solaris flow temperature and (flow measurement indicator (FLS))
- 5 Light for storage cylinder temperature display
- *6* Light for solar return flow temperature display *7* Operating status light for tank circulation pump with speed control P1 (lit up when pump is in operation- blinks when pump is running in throttled state)
- Operating status light for Solar panel circulation11pump P2 (lit when pump is in operation)Up arrow for moving the temperature or parameterdisplay up by one setting/increasing parameter12settings12
- 10 Down arrow for moving the temperature or 13 parameter display down by one setting/decreasing parameter settings
- Information key for accessing the information level (displays measured values, maximum values and calculated values) and OK key for confirming and storing settings in the setting menu Controller housing
- Housing locking screws (device may only be opened by an authorised specialist.
- A Disconnect power before opening.)

Fig. 5-1 Operating and display components for the R3P control systems

8

# 5.2 Operation of control systems

1

Due to continuous improvements for optimum use of the Solaris RPS3 P2 control and pump unit, the Solaris R3P control has been fitted with an update function. Therefore, some functions described in this chapter are applicable to specific software versions only. These functions are indicated separately by symbols.

Software updates to the Solaris R3P control may only be carried out by a ROTEX service technician.

The ROTEX solar system is operated fully-automatically throughout the year. The speed-controlled pump operation is controlled by the Solaris R3P control systems. The operating and display components are shown in image 5-1.

The power switch completely disconnects the Solaris R3P control systems from the mains voltage. Switching on the power switch requires greater pressure on the button than pressing the operating buttons.

# 5.2.1 Pump operation

During pump operation:

- Continuous measurement of the temperature difference between solar panels and return temperature and comparison with selected parameter "Delta T on".
- Pumps switched on if this parameter is exceeded (e.g. return temperature equal to 40 °C and "Delta T on" equal to 15 K; solar panel temperature > 55 °C).
- → If the FlowSensor measures a stable flow before expiry of this period, the solar system is in operating mode.
- With installed FlowSensor only: the pump control systems depending on the temperature difference between the Solaris feed and return temperature.

The pumps are switch off when:

- The temperature difference falls below the value set at parameter "Delta T off" (e.g. return temperature = 45 °C and "Delta T off" = 2 K; Solaris feed temperature < 47 °C).
- If the maximum storage tank temperature set in parameter "T<sub>S</sub> max" is reached (T<sub>S</sub> indicator flashes). In this case the pumps can only be started again if the storage tank temperature has fallen by more than 2 K.
- If the maximum solar panel temperature set in parameter "T<sub>k</sub> zul" is reached (T<sub>k</sub> indicator flashes). In this case the pumps can only be started again if the solar panel temperature has fallen by more than 2 K.

If a FlowSensor is not installed or is faulty, the P1 tank circulation pump runs constantly at the set output level (without speed control). The pumps are regulated exclusively by the temperature difference between the solar panel and Solaris return flow temperature.

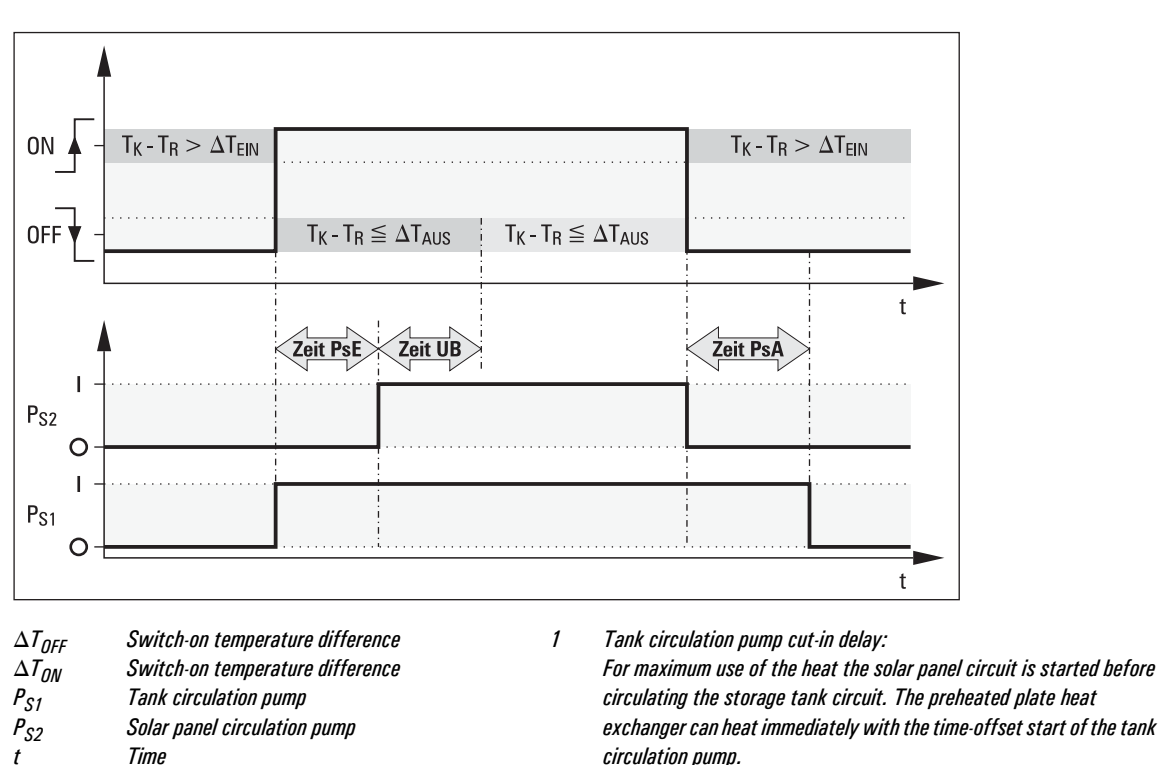

circulation pump. 2 Tank circulation pump cut-out delay: To prevent temperatures > 100 °C in the plate heat exchanger after Return flow temperature the solar panel circulation pump switches off, for the Time<sub>PsA</sub> set in Tank circulation pump cut-out delay the parameters. Tank circulation pump cut-in delay

Fig. 5-2 Start sequence for storage tank and solar panel circulation pump

#### 5.2.2 Switch-on lock-out function

Collector temperature

Reverse condition delay time

Flow temperature

The switch-on lock-out function prevents:

reactivation if the solar system has been automatically shutdown because the set maximum storage tank temperature "T<sub>S</sub> max" has been reached.

pump operation if the solar panel temperature exceeds the value set by the heating expert with the parameter " $T_{k}$  zul". Under sustained solar radiation temperatures over 100 °C may occur at the solar panels after switching off the pumps. If the storage tank temperature falls below the release temperature ("T<sub>S</sub> max" - 2 K) in this situation (e.g. by removal of hot water), the pumps are switched on again when the cut-in switch protection temperature at the solar panels set with parameter " $T_{K}$  zul" falls by 2 K. The T<sub>K</sub> indicator flashes.

The lock-out time "Time SP" function allows the pumps to be released again in a shutdown condition caused by the feed sensor (FlowSensor) only after expiry of the lock-out time set in the Solaris R3P control system (0 - 600 s).

#### Therefore:

 $T_K$ 

 $T_R$ 

 $T_V$ 

Zeit<sub>PsA</sub>

Zeit<sub>PsF</sub>

Zeit<sub>UB</sub>

- cycling of the system can be minimised.
- the solar panels can reach a higher temperature.
- the feed temperature during filling the system does not fall below the cut-out condition and the system regulates itself faster.

### 5.2.3 Manual operation

The system can started manually with the time set in the parameter "H/A" for start-up and testing only. All control functions are disabled and both pumps run continuously at the specified output independently of the system temperatures.

Pressing (>1 s) both arrow keys simultaneously activates or deactivates manual operation.

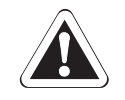

# CAUTION!

Uncontrolled manual operation may cause vapour pressure pulses, heat loss, excessive storage tank temperatures and in extremely cold conditions frost damage.

To prevent vapour pressure pulses:

 the solar panel temperature must be T<sub>K</sub> < T<sub>K</sub> zul. Manual operation is blocked if T<sub>K</sub> > T<sub>K</sub> zul and can only be started after sufficient cooling of the solar panels.

#### 5.2.4 Solaris FlowSensor

The optional Solaris FlowSensor is used to measure the flow "V" and the feed temperature " $T_V$ ". If a sensor is connected and activated:

- the measurement values "V" and "T<sub>v</sub>" are displayed.
- the control systems operate after the filling process with the actual system temperature difference of feed and return temperature.

If the system has detected the FlowSensor once, a fault signal is shown if the sensor is faulty or disconnected (see section 6.1). The system now operates in emergency mode without a FlowSensor.

If the control systems detect a FlowSensor after a new installation or a reset by a technician, the value "20" in parameter "FLS active" is automatically set. It is only necessary to check and, if necessary, adjust the correct parameter value for the specific FlowSensor (see table 5-1). The Flow Sensor can be disabled by input of the parameter value "0".

| FlowSensor          | Parameter value<br>"FLS active" | Minimum flow<br>start phase "V1" in I/min | Minimum flow<br>operating phase "V2" in I/min |
|---------------------|---------------------------------|-------------------------------------------|-----------------------------------------------|
| 1.0 ( 🕎 on request) | 12                              | 1.5                                       | 1.0                                           |
| 1.3 ( 🕎 16 41 07)   | 20*                             | 2                                         | 1.5                                           |
| 2.0 ( 🕎 on request) | 40                              | 5                                         | 2.5                                           |
| 5.0 ( 💘 16 41 03)   | 100                             | 10                                        | 5.5                                           |

Table 5-1 Overview of FlowSensors

\*automatically set value with detected FlowSensor

If the FlowSensor is disabled by the heating expert, a fault signal is not shown. The control system now operates without the measured value for the flow. The feed temperature " $T_V$ " is set to be equal to the solar panel temperature " $T_K$ ".

#### 5.2.5 Output calculation, maximum values and yield count

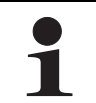

Balancing and calculating system operating data (e.g. solar heat yield) does not replace official calibration of the heat meter. The values must not be used for distribution of heat costs or similar official balances.

If a Solaris FlowSensor is connected, the system operating data are calculated and balanced, such as the current heat output and the solar heat yield. The maximum and calculated values can be shown on the display (see chapter 5.3). Values greater than "O" that have not been deleted will continue to be displayed even after removal or deactivation of the FlowSensors (without further updates).

# 5.2.6 Speed control of the P1 tank circulation pump

After the start sequence the Solaris R3P control systems initiate the following:

- Stepwise output reduction of P1 until the calculated nominal spread "DT" maintains the setpoint value corresponding to image 5-3, or until it falls below the minimum flow V2 (image 5-4).
- The switch to the next pump stage is implemented after a safety time "t2" (image 5-4).

If the pump output is too low, the flow in the solar panel circuit may be interrupted depending on the system or the temperature. If the flow falls below the value "V2" for at least 10 s (image 5-4), the control systems detect a flow interruption, and the last valid output stage is saved as the minimum pump output. Lower pump output stages are blocked.

The temperature-dependent output control of P1 is between the calculated minimum and maximum output. The spread of " $T_V$ " and " $T_R$ " is continuously measured and compared with the nominal spread. If the temperature spread between " $T_V$ " and " $T_R$ " is too great, the pump output of P1 (max. 10 stages) and therefore the flow through the solar panels is increased until the nominal spread is reached. If the spread is too low, the pump output is reduced. The actual pump output of P1 while it is running is displayed as a percentage in the "Flow" indicator beside the measured flow value. A typical operating sequence of a modulating solar system is shown in image 5-3.

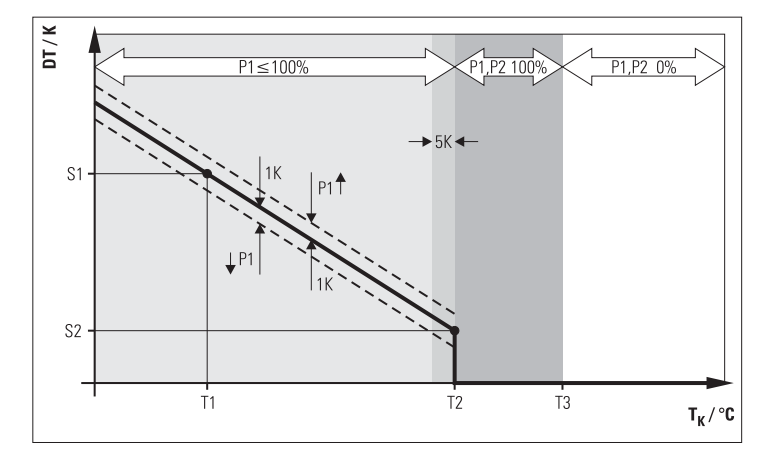

**DT** Set temperature difference (calculated for operating point)

- *S1* Upper set temperature difference ("temperature difference 1")
- *S1* Lower set temperature difference ("temperature difference 2")
- T<sub>K</sub> Collector temperature
- **T1** Minimum temperature of storage tank ("T<sub>R</sub> min")
- T2 Booster temperature ("TK max")
- T3 Switch-on inhibit temperature ("TK zul")
- Nominal spread
  - Switching limits for pump modulation

Fig. 5-3 Temperature difference-dependent pump output control

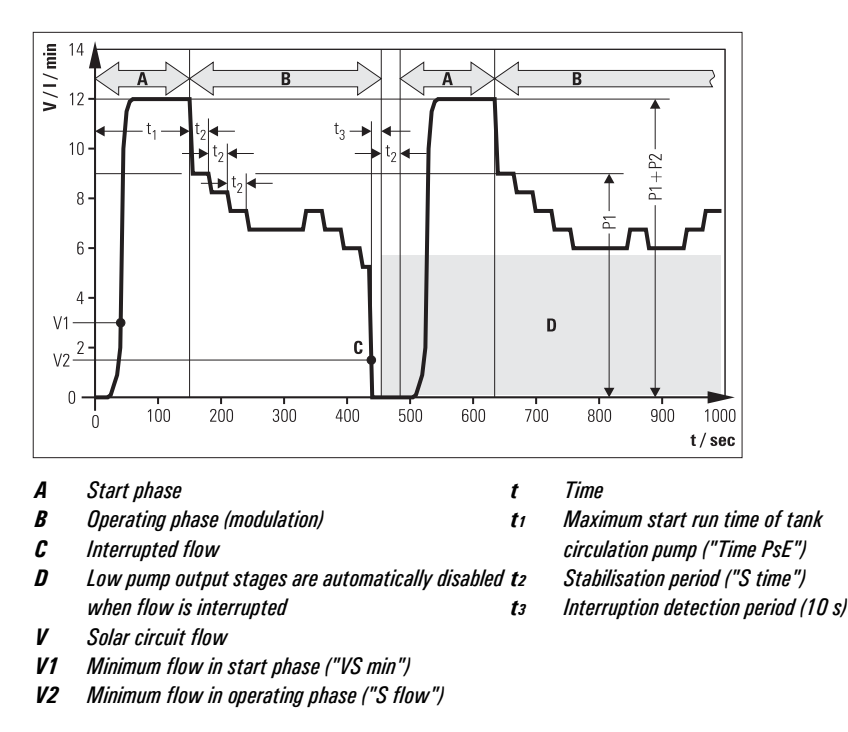

Fig. 5-4 Example for modulation operation with flow-caused block of low pump stages on systems with FlowSensor

### 5.2.7 Global reset function

The device responds to a global reset with a new start (self-test), all parameters are reset to the factory settings and all blocked pump output stages are released. Reset by:

• pressing OK and arrow keys simultaneously.

#### 5.2.8 Frost protection function

As soon as the control system records a solar panel temperature " $T_K$ " below " $T_R$  min" (factory-defined frost protection return temperature), the frost protection function is activated. It remains activated for 24 h after the limit temperature has been exceeded.

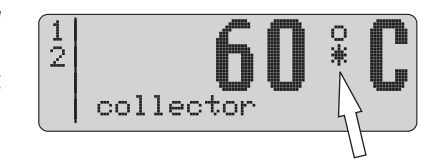

While frost protection is active a star icon is shown in the standard temperature display.

Fig. 5-5 Operating display when frost protection is active

When frost protection is active, the solar system only operates if the switch-on condition is met and the solar panel temperature " $T_K$ " exceeds the value " $T_K$  save" (factory setting 40 °C). Both pumps are started simultaneously. This prevents the plate heat exchanger from freezing at outside temperatures below 0°C.

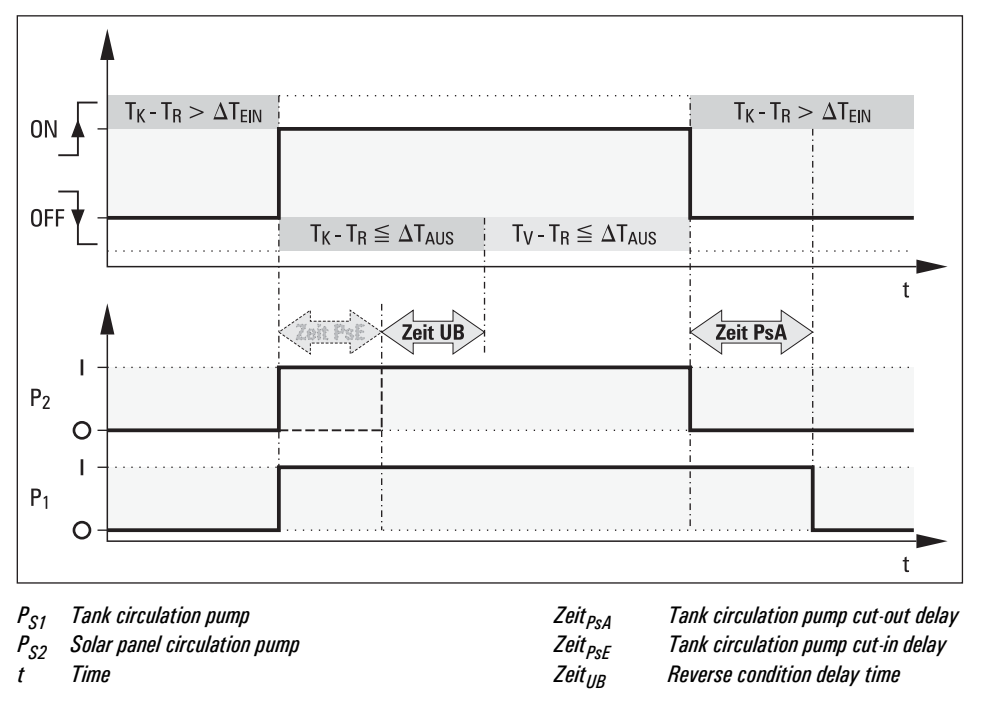

*Fig. 5-6 Pump start with frost protection activated* 

#### 5.2.9 Leak protection function

If no minimum flow start phase "V1" in accordance with table 5-1 is detected at the FlowSensor after switching on or releasing pumps P1 and P2 in maximum cut-in delay for tank circulation pump "Time PsE", the following are possible:

- a fault in the FlowSensors or
- vapour formation in the storage tank circuit or
- a leak in the storage tank circuit.

To prevent all buffer water from being pumped out of the system if there is a leak, both pumps are shutdown for 2 h and the fault signal "W" is shown in the left column of the display.

After three fault signals in succession both pumps switch off permanently and the fault signal "F" is shown in the left column of the display.

- Replace faulty sensor or eliminate leak.
- Start system manually.

# 5.3 Setting and menu operation

Table 5-2 shows an overview of the available measuring points and the associated display formats. Table 5-3 summarises the views of the calculated parameters.

| Measuring      | Name                     | Measuring range     | Resolution | Sensor                                      |
|----------------|--------------------------|---------------------|------------|---------------------------------------------|
| point          |                          |                     |            |                                             |
|                | Display                  |                     |            |                                             |
| Т <sub>К</sub> | Solar panel temperature  | -30 to 250 °C       | 1 K        | PT 1000 temperature sensor                  |
| T <sub>R</sub> | Return flow temperature  | 0 to 100 °C         | 1 K        | PTC temperature sensor                      |
| T <sub>S</sub> | Storage tank temperature | 0 to 100 °C         | 1 K        | PTC temperature sensor                      |
| Τ <sub>V</sub> | Flow temperature         | 0 to 100 °C         | 1 K        | FlowSensor with voltage output 0.5 to 3.5 V |
|                |                          | Ω Ω to 12 Ω I/min   |            | FlowSensor 12 with voltage output           |
|                |                          | 0.0 (0 12.0 (////// |            | 0.5 to 3.5 V                                |
|                |                          | 0 0 to 20 0 1/min   |            | FlowSensor 20 with voltage output           |
| v              | Flow                     | 0.0 10 20.0 1/11    | 0 1 I/min  | 0.5 to 3.5 V                                |
|                | 110 W                    | 0.0 to 40.0 l/min   |            | FlowSensor 40 with voltage output           |
|                |                          |                     | _          | 0.5 to 3.5 V                                |
|                |                          | 0.0 to 100.0 l/min  |            | FlowSensor 100 with voltage output          |
|                |                          |                     |            | 0.5 to 3.5 V                                |

Table 5-2 Overview of measuring points

| Parameter | Name                                        | Value range                                   | Resolution            | Remark                                                                                             |
|-----------|---------------------------------------------|-----------------------------------------------|-----------------------|----------------------------------------------------------------------------------------------------|
| TK max    | Maximum measured solar<br>panel temperature | -30 to 250 °C                                 | 1 K                   | none                                                                                               |
| TK min    | Minimum measured solar panel<br>temperature | -30 to 250 °C                                 | 1 K                   | none                                                                                               |
|           |                                             | 0.0 to 12.0 I/min                             |                       | Maximum flow that was reached during filling with FlowSensor 12                                    |
| V max     | Maximum flow                                | 0.0 to 20.0 l/min                             | 0 1 l/min             | Maximum flow that was reached during filling<br>with FlowSensor 20                                 |
|           | Maximum now                                 | 0.0 to 40.0 l/min                             | 0.1 1/11111           | Maximum flow that was reached during filling<br>with FlowSensor 40                                 |
|           |                                             | 0.0 to 100.0 l/min                            |                       | Maximum flow that was reached during filling with FlowSensor 100                                   |
| PS        | Peak output                                 | 0.0 to 99.9 kW                                | 0.1 kW                | Maximum value from 5 min output average                                                            |
| HP (15h)  | Daily peak output                           | 0.0 to 99.9 kW                                | 0.1 kW                | Maximum value of peak output in the last 15 h                                                      |
| W (15h)   | Daily heat yield                            | 0.0 to 999.9 kW                               | 0.1 kWh               | Heat yield from instantaneous output in the<br>last 15 h                                           |
| W         | Total heat yield                            | 0.0 to 9999.9 kW<br>or 10.000 to<br>99.999 kW | 0.1 kWh<br>0.0001 MWh | Total solar heat yield calculated from instantaneous output                                        |
| Р         | Instantaneous output                        | 0.0 to 99.9 kW                                | 0.1 kW                | Average value of the last minute                                                                   |
| DT        | Nominal spread                              | 1 to 15 K                                     | 1 K                   | Nominal temperature difference T <sub>V</sub> –T <sub>R</sub> at modulation operation (calculated) |
| P1        | Current output stage P1                     | 0 to 100 %                                    | 1 %                   | none                                                                                               |
| Stage min | Lowest released output<br>stage P1          | 0 to 10;<br>0 to 100 %                        | 1; 1 %                | Only available with technician access<br>(see image 5-9)                                           |
| Stage on  | Runtime of tank circulation<br>pump P1      | 0 to 99999h                                   | 1 h                   | Only available with technician access<br>(see image 5-9)                                           |

| Table 5-3 | Maximum | values and | calculated | values |
|-----------|---------|------------|------------|--------|
|           |         |            |            |        |

# 5.3.1 Start display

After switch-on, the Solaris R3P control system runs a self-test, during which the display elements are actuated and the setting parameters of the user level are displayed. The following test steps are run and displayed in succession for approx. 2 s (image 5-7):

- Immediately after switch-on the start screen appears showing the installed software version and the serial number of the unit.
- At the initial start-up the user is prompted to select the display language.
- The functions of the pumps and the status indicators can only be checked manually for security reasons (see chapter 5.2.3).

### 5.3.2 Operating display

The operating display shows system temperatures, maximum and calculated values. After the start display the Solaris R3P control systems are automatically in operating display mode, an operating value is displayed and the associated indicator lights up.

- Press the arrow keys to navigate through the four temperature measured values and the flow value (see table 5-2 and table 5-6).
- Press the Info button to show the maximum and calculated values (see table 5-3).

The left column of the display is the status display. This means:

- "1" in the first line, tank circulation pump P1 active.
- "2" in the second line, solar panel circulation pump P2 active.
- "B" in the third line, burner inhibit contact active (see chapter 5.3.9) or a fault status (see chapter 6.2).
- "H" in the fourth line, manual mode active.

So long as no manual adjustments are made or an event corresponding to table 6-2 produces a different display, the actuated measured value or information display remains active. It is also reactivated after parameter changes or switching off and on. If information values are displayed, no measuring point indicator light is activated.

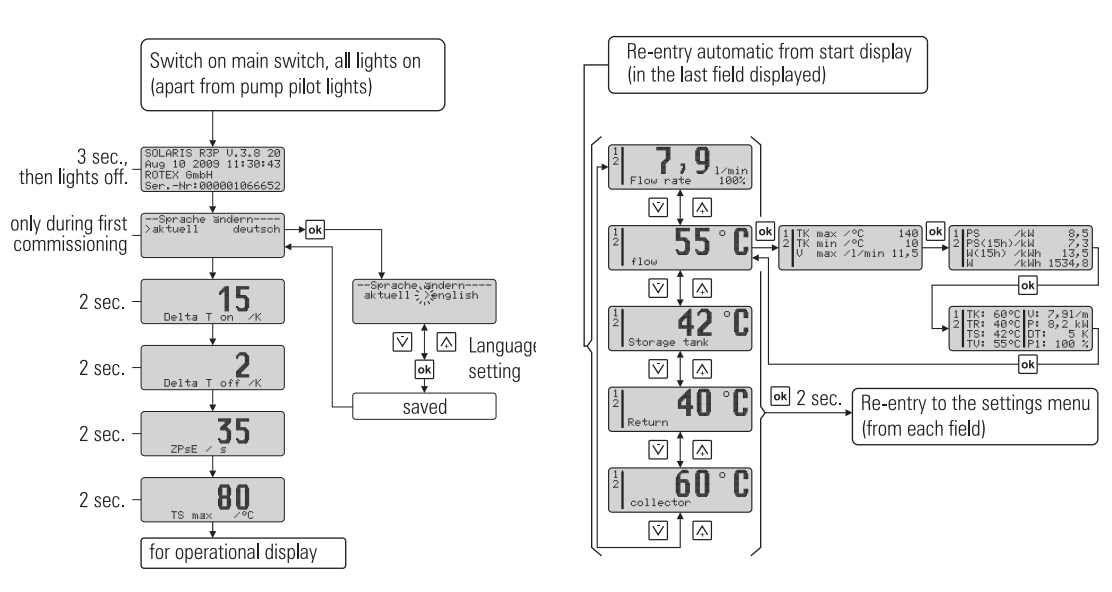

Fig. 5-7 Start display

Fig. 5-8 Operating display

#### 5.3.3 Settings menu

The parameters of the Solaris R3P control systems are displayed and modified in this menu.

- Press once (>2 s) on the OK pushbutton to open the menu or to return to the operating display. Press briefly to confirm a selection, open the next menu display or "Saved" is shown for approx. 1 s if a value is changed.
- In the required parameter display press OK to open parameter change mode.

In the menu (image 5-9) the active menu path is displayed in the first line, a cursor (">") in the left column indicates the next lower menu path or a parameter. Then use the arrow keys to scroll up (+ pushbutton) or down (– pushbutton) in the menu tree. The set value can be modified with the arrow keys.

A short press on the arrow key changes the value one step, press and hold to make larger changes.

# 5 **Operation**

If the desired parameter has been changed and the complete parameter list scrolled through to the bottom, the user is returned to the selection menu "Selection 2/2" and then to the operating display (see image 5-9). The control system now operates immediately with the modified parameter values. The control system always jumps back to the operating mode if no button is pressed for about 10 minutes.

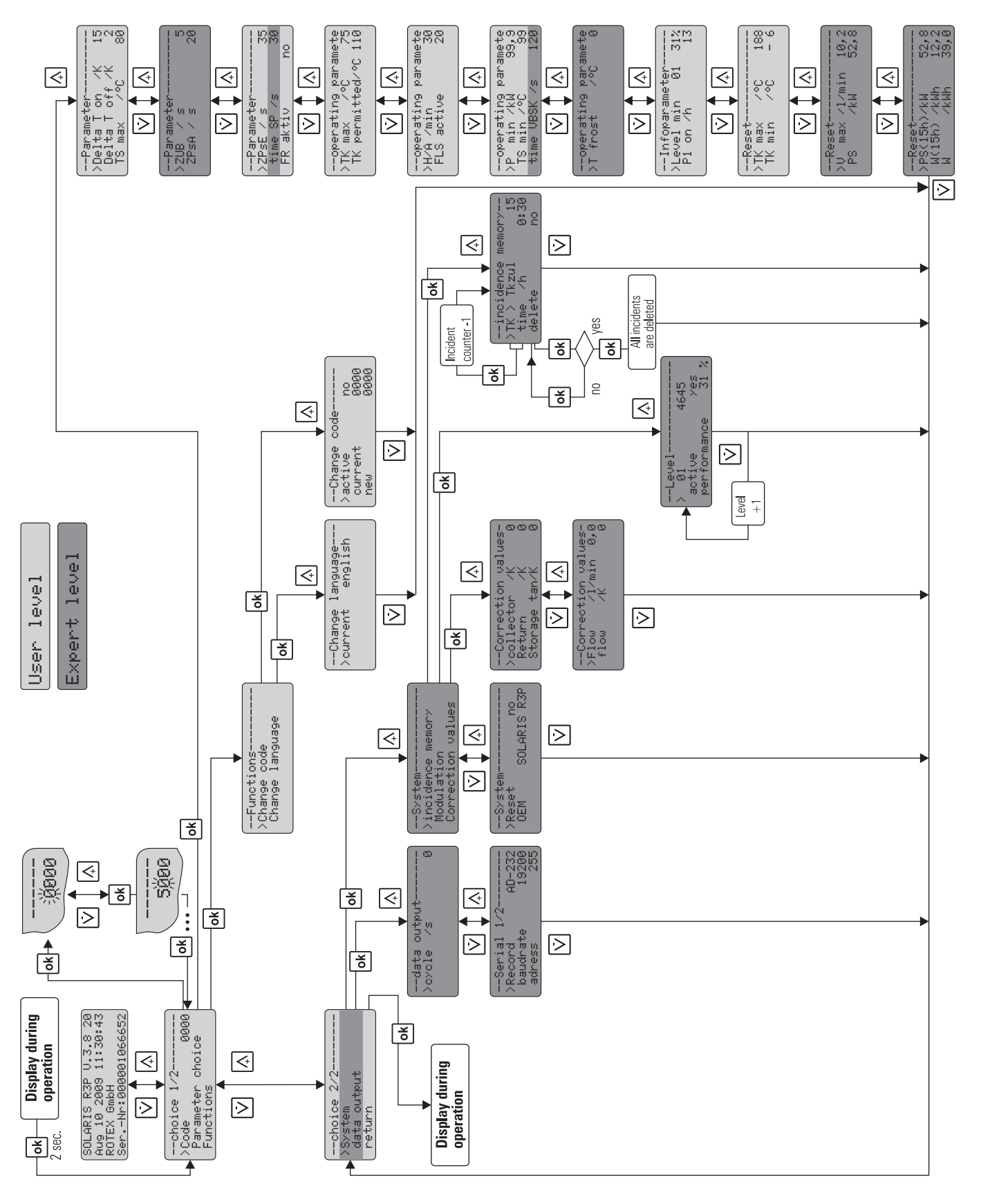

Fig. 5-9 Settings menu

# 5.3.4 Password input

The technician area of the settings menu is protected by a password, which is entered when opening the settings menu. The user level can also be password-protected. The user level and the technician level are shown in different colours in the settings menu. In addition to the path described in image 5-9 the user can press and hold the up arrow key (+) to open the settings menu during the control systems start display.

Password input is not required while the unit is under manual operation. A password remains valid for approx. 10 min after the last pushbutton press. After entering the password, the desired level is available for 2 s:

- "User OK",
- "Technician OK" or
- "Password incorrect".

#### User password

This password is not activated in the factory setting of the Solaris R3P control systems. A 4-digit numerical code can be entered to protect all adjustable parameters in the user level from unauthorised access (child protection or concierge function). The parameters of the user level can only be modified with a deactivated user password or with a valid user password.

A user password can be activated and changed or reassigned in the following menu path: "Selection  $1/2" \cdot >$  "Functions"  $\cdot >$  "Change passw." (see image 5-9):

- Enter old password into "current 0000" and new into "new 0000". Confirm every digit of the password with OK.
- For a new password, enter the new password in "current 0000" and also in "new 0000".

If the user password is activated, the menu path "Selection 1/2" only shows "Password 0000". The user password is only active after 10 min or after restarting the Solaris R3P control system.

#### **Technician password**

The password is entered in the menu path: "Selection 1/2" at "Password 0000". It activates all important systems parameters in the settings menu for technicians (see image 5-9).

#### 5.3.5 Language selection

At initial start-up or after a global reset the display (image 5-7) stops during start-up and the user is prompted to select the language.

• Select a language with arrow keys and confirm with OK.

Open the settings menu in the menu path: "Selection 1/2"  $\cdot$  > "Functions"  $\cdot$  > "Change language" to select a different language (see image 5.9):

#### 5.3.6 Setting and resetting parameters

Setting the parameters is in accordance with image 5-9. All adjustable parameters are shown with access level, adjustment range and factory setting in the table 5-5. In the menu path: "Selection  $1/2" \cdot >$  "Parameter selection"  $\cdot >$  "Reset" the maximum values and calculated values (see table 5-3) can be reset. The selected maximum value is immediately reset to zero when OK is pressed. Cancel the action with the down arrow key and the cursor returns to the left. Press OK to confirm the selection. Press the down arrow key repeatedly to open "Selection 2/2". Confirm "back" to return to the operating display. In the menu path: "Selection  $2/2" \cdot >$  "System"  $\cdot >$  "Reset" all system parameters can be reset to the factory settings. The system is then restarted (see also section 5.2.7).

#### 5.3.7 Manual setting of pump speed control

At some output stages of the speed-controlled pump P1 noise problems may be encountered occasionally The actual output of the selected stage is displayed as a percentage in the bottom line "Flow" in the operating display (see image 5-8).

- Note the output of the problematic stage.
- In the menu path: "Selection 2/2" -> "System" -> "Modulation" go to "Stage" (see image 5-9).

Up to 10 speed stages can be disabled here. The percentage output for the various stages is displayed under "Output" as well as the allocation number of the output stage (starting with 01 for the lowest output) and the activity status.

- Set the noise-intensive stage to "no" under the parameter "active".
  - ➔ The stage will be skipped during actuation of pump P1.

#### 5.3.8 Correction values for measuring points

If the measured value of a sensor deviates from the actual value, it can be compensated with a correction value.

• In the menu path: "Selection 2/2" ·> "System" ·> "Correction values" select the correction parameter (see image 5-9) and modify values table 5-4 accordingly.

| Name                                | Access level | Measurement & adjusting range | Factory setting | Step width |
|-------------------------------------|--------------|-------------------------------|-----------------|------------|
| Solar panel temperature correction  |              | -9 to +9                      | 0 K             | 1 K        |
| Return temperature correction       |              | -9 to +9                      | 0 K             | 1 K        |
| Storage tank temperature correction | Technician   | -9 to +9                      | 0 K             | 1 K        |
| Feed temperature correction         |              | -9 to +9                      | 0 K             | 1 K        |
| Flow correction                     |              | -2 to +2                      | 0 I/min         | 1 I/min    |

Table 5-4 Correction values

#### 5.3.9 Burner inhibit contact

This contact controls an external heat generator so the storage tank is not heated by the external heat generator under favourable weather conditions. The connection cable offered as an accessory ( $\mathbf{W}$  16 41 10) is required. If the solar system reaches an instantaneous output (adjustable by the technician) (menu path: "Selection 1/2" -> "Parameter selection" -> "Operating parameter "P min"") or if the storage tank is heat to a minimum tank temperature (adjustable by the heating expert) (operating parameter "TS min" see table ), the burner is disconnected from the power by contact. The setting of the burner inhibit contact is described in image 5-9.

The cut-in time for the burner inhibit contact can be set to a delay with the parameter "VBSK". The burner inhibit contact only switches on after a defined delay time when the minimum storage tank temperature "TS min" is exceeded or if the defined minimum instantaneous output for the burner stop "P min" is exceeded (for example see image 5-10).

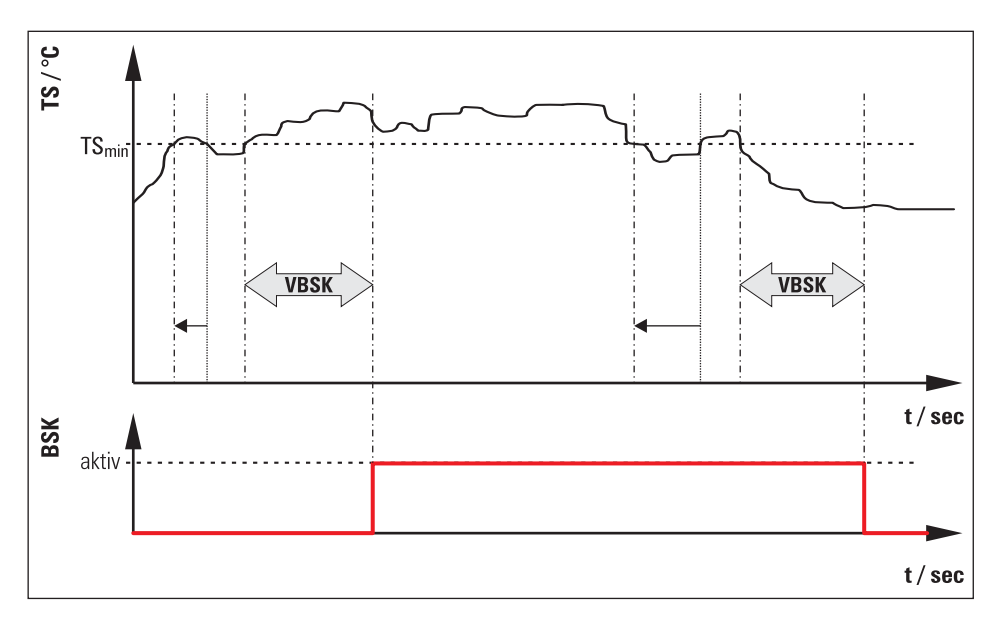

Explanation:

The limit value "TS min" is not reached or is exceed within time "VBSK". The burner inhibit contact was not activated immediately but only after the limit value "TS min" was not reached or was exceeded and after expiry of the defined time "VSBK"

Fig. 5-10 For example: function of delay time on triggering the burner inhibit contact

# 5.4 Recommended settings

### 5.4.1 Standard parameter settings, recommended setting ranges

The following table summarises the factory settings and the possible and recommended setting ranges of the Solaris system parameters.

| Parameter          | Designation                                                               | Acce     | ess level          | Setting range              | Recommended                                    | Factory         | Increment   |
|--------------------|---------------------------------------------------------------------------|----------|--------------------|----------------------------|------------------------------------------------|-----------------|-------------|
|                    |                                                                           | BE       | FA                 |                            | adjustment<br>range                            | setting         |             |
| Delta T on         | Cut-in temperature difference                                             | X        | X                  | 180<br>(>"Delta off")      | 10 to 15 K                                     | 15 K            | 1 K         |
| Delta T off        | Cut-out temperature difference                                            | X        | X                  | 120<br>(>"Delta on")       | 2 to 5 K                                       | 2 K             | 1 K         |
| T <sub>S</sub> max | Maximum storage tank<br>temperature                                       | Х        | Х                  | 20 to 85 °C                | 75 to 85 °C                                    | 30 °C           | 1 K         |
| Time PsE           | Tank circulation pump cut-in delay                                        | X        | Х                  | 0 to 600 s                 | 20 to 40 s                                     | 35 s            | 1 s         |
| Time PsA           | Tank circulation pump cut-out delay                                       | -        | X                  | 0 to 600 s                 | 15 to 30 s                                     | 20 s            | 1 s         |
| Time UB            | Reverse condition delay time                                              | -        | х                  | 0 to 600 s                 | 5 to 20 s                                      | 5 s             | 1 s         |
| Time Sp            | Pump block time                                                           | -        | х                  | 0 to 600 s                 | —                                              | 30 s            | 10 s        |
| T <sub>K</sub> max | Booster temperature<br>(maximum solar panel<br>temperature)               | i        | X                  | 20 to 110 °C               | _                                              | 75 °C           | 1 K         |
| T <sub>K</sub> zul | Cut-in protection temp.<br>(max. approved operating<br>solar panel temp.) | i        | X                  | 90 to 250 °C               | _                                              | 110 °C          | 1 K         |
| T <sub>R</sub> min | Minimum temperature storage tank                                          | -        | X                  | 0 to 10 °C                 | _                                              | 0 °C            | 1 K         |
| H/A                | Automatic reset from manual to automatic mode                             | i        | X                  | 1 to 900 min               | -                                              | 30 min          | 1 min       |
|                    |                                                                           |          |                    | no /                       | FLS 1.3: 20                                    | without FLS: no | no, 20, 40, |
| FLS active         | FlowSensor activation                                                     | i        | x                  | 20 to 100                  | FLS 2.0: 40                                    | with FLS: 20    | 100         |
|                    |                                                                           |          |                    |                            | FLS: 5.0: 100                                  |                 |             |
| P min              | Minimum instantaneous output<br>for burner stop                           | i        | X                  | 0.0 to 99.9 kW             | -                                              | 99.9 kW         | 0.1 kW      |
| T <sub>S</sub> min | Minimum temperature for<br>burner stop                                    | i        | X                  | 0 to 99 °C                 | -                                              | 99 °C           | 1 K         |
| Time VBSK          | Delay burner inhibit contact                                              | -        | X                  | 10 to 600 s                | —                                              | 120 s           | 10 s        |
| Cycle              | Cycle of data output (serial interface RS 232)                            | -        | X                  | 0 to 300 s                 | -                                              | 0               | 5 s         |
| Baud rate          | Step speed of data output                                                 | _        | X                  | 2400, 4800,<br>9600, 19200 | -                                              | 19200           | _           |
| Table 5-5 Para     | meter overview                                                            | BE<br>FA | User<br>Specialist |                            | x Adjustable<br>i Informative<br>— Not availab | e<br>Ne         |             |

The system parameters at start-up must be set individually to the installed system situation and if necessary optimised during operation. In general, the system operates with the factory settings.

The following information will assist with calculating the settings and will guarantee optimum heat yield with low power consumption:

- Set the cut-in temperature difference "Delta T on" so the system remains operating after start-up under even solar radiation conditions and does not shut down immediately the solar panels cool down after removing heat. The lower the selected value can be the longer operation times and therefore the greater the achievable heat yields. If the cut-in temperature difference is set too low the solar panels will cool down as soon as the pumps are started enough to fall below the cut-out temperature difference.
  - → The pumps will shut down immediately and less heat will be obtained at high power consumption.
- Set the cut-out temperature difference "Delta T off" so the available heat output at the cut-out point is higher than the electrical power required to operate the pumps.
  - Because the power consumption of the pumps is virtually independent of the area of the solar panels but the available heat output depends directly on the number of solar panels, the parameter value is set higher with fewer solar panels and lower with more solar panels.
- Set the cut-in delay for the tank circulation pump "Time PsE" so hot water is at the RPWT1 plate heat exchanger until the tank circulation pump starts.
- The maximum storage tank temperature "T<sub>S</sub> max" is set appropriately for the individual requirements. The higher the
  parameter value the higher the available heat storage capacity and therefore the potential output of the solar system.

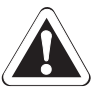

#### CAUTION!

If storage tank temperatures are over 60 °C a thermal mixing valve must always be installed at the hot water connection of the storage tank for scalding protection.

The cut-in protection temperature " $T_K$  zul" is preset at the factory to prevent noise and steam formation. The Solaris control system only switches on the pumps if the solar panel temperature has exceeded the defined parameter value once by 2 K. The system operates without forming steam in the solar panels. However, on a cloudless day this may cause the system to switch on again only in the late afternoon, although the storage tank temperature allows additional heating.

 To maximise the energy input set the "cut-in protection temperature parameter" to a value greater than 110 °C and therefore deactivate the cut-in temperature protection function.

The owner of the system must be informed of audible bubbling noises and vapour pressure pulses during start-up in this case.

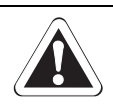

#### CAUTION!

If a value > 130 °C is set in the parameter cut-in protection temperature T<sub>K</sub> zul, this may result in vapour pressure pulses that could damage the solar system.

To prevent pressure pulses, set the parameter cut-in protection temperature  $T_{K}$  zul  $\leq$  130 °C.

#### 5.4.2 Additional settings for your solar system

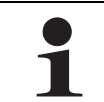

During operation of the solar system with FlowSensor, the flow in the solar system is continuously adjusted for the requirements with the differential temperature-dependent control system of pump P1.

The following information on adjustments is applicable for operation without FlowSensor only:

In this case a FlowGuard (optional, 16 41 02) should be installed at the flow connection of the hot water storage tank. Set the water flow in the tank and solar panel circuits so the flow through every solar panel is 90 to 120 l/h. The flow volume is controlled either by setting the speed stage on pumps P1/P2 or/and by setting the regulating valve with flow indicator at the FlowGuard. Reference values for correct valve and pump stage settings are listed in table 5-6.

Always observe the system temperatures during normal system operation as indirect control of the flow volume. Under optimum solar radiation (clear sky, clear air, sun vertical to solar panels) the temperature increase in the solar panels should be about 10 to 15 K. During operation with pump P1, for example at a return temperature of 50 °C, set the solar panel temperature at 60 to 65 °C. If a heat meter is installed in the building, the flow volume can be set by direct measurement during operation with a pump.

# 5 **Operation**

| Number of collectors | Number of<br>collectors         Nominal flow<br>in l/min           Solar panel circuit         Storage tank circuit |             | Nominal flow<br>in l/h |                      |  |
|----------------------|----------------------------------------------------------------------------------------------------|-------------|------------------------|----------------------|--|
|                      |                                                                                                    |             | Solar panel circuit    | Storage tank circuit |  |
| 2                    | 3.6 to 4.8                                                                                                    | 3.0 to 4.0  | 220 to 290             | 180 to 240           |  |
| 3                    | 5.4 to 7.2                                                                                                    | 4.5 to 6.0  | 330 to 435             | 270 to 360           |  |
| 4                    | 7.2 to 9.6                                                                                                    | 6.0 to 8.0  | 435 to 580             | 360 to 480           |  |
| 5                    | 9 to 12                                                                                                    | 7.5 to 10.0 | 540 to 720             | 450 to 600           |  |

 Table 5-6
 Setting the flow at the FlowGuard (FLG)

Even if the flow volume is set correctly, the cut-in temperature difference "Delta T on" and good weather conditions will occasionally shut down the solar system. With the sun rising or setting and an increasing storage tank temperature the solar panel temperature will fall slowly after starting the pumps, the cut-out condition will be reached. The continuing solar radiation will increase the temperature of the solar panels, the pumps will operate and the system will cycle because the solar radiation is no longer sufficient for continuous operation. The FlowSensor reduces this effect by controlling the pump speed.

# 5.4.3 Recommended setting for supplementary heating with external heat sources or the electric immersion heater, burner inhibit contact

For the greatest potential output:

- do not heat the hot water storage tank frequently with the external heat source or the electric immersion heater, and then
  only to an adequate temperature.
- use timer programmes to calculate optimised times for "normal usage" by regular consumption habits.
- enable supplementary heating for 1/2 to 2 hours before usual usage time depending on the external source.
- limit supplementary heating to prevent the storage tank from being directly heated after a normal usage cycle.

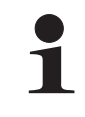

The optimum heating temperature depends on the personal requirements, commonly 50 °C tank temperature is sufficient. A shower requires an average of 30 to 50 I of hot water with a tap temperature of 40 °C. The cold water flowing into the tank during the shower must be heated in the hot water storage tank by the continuous heating principle.

 If greater volumes of hot water are used and to maintain comfortable temperatures during periods of unusual use, set the temperature in the hot water zone to a sufficiently high level or enable the heat generator for supplementary heating, e.g. by switching to a different timer programme.

#### Heating with an external heat generator

Depending on the heat requirements (depending on the building insulation, outside temperature and target room temperature) and the installed area of solar panels, it is worth disabling heating by an external heat generator by connection of the burner inhibit contact. To do this, even if the heating control generates a heat requirement:

- Set the operating parameter "P min", "T<sub>S</sub> min" and "VBSK" (see chapter 5.3.9) so the external heat generator does not heat,
  - if the solar panels generate a minimum heat output or
  - the storage tank has reached a sufficiently high temperature.

# 5.4.4 Tips for optimised user behaviour

The subjective comfort feeling for hot water and user habits are very individual. The higher the nominal storage tank temperature and the longer the release times for non-solar heating the more the storage tank potential for solar heating is restricted. Conscious behaviour adjustments to the special features of the hot water storage tank will minimise the energy consumption of non-solar heating devices.

- Use modern and efficient shower heads with draw-off rates of 5 to 7 l/min.
  - The lower draw-off rate (hot water consumption volume per minute) means a reduced requirement for supplementary heating and therefore more hot water at a higher temperature.
- Reduce draw-off times.
  - → Lower energy consumption.
- When filling the bathtub use only hot water at first.
  - Once the water volume of 25 I in the hot water storage tank has been drawn off, the hot water draw-off temperature falls slightly and the water is mixed in the bathtub. This makes maximum use of the tank storage capacity with minimum supplementary heating temperature and there is sufficient hot water available.

### 5.4.5 Domestic water hygiene

If no hot water is used for several days and the storage temperature of the Solaris system does not reach at least 60 °C, for hygiene reasons (Legionella protection) it is periodically heated up to above 60 °C once or draw-off of the stored hot water (25 I) is recommended.

# 6 Faults and malfunctions

# 6.1 Display of events

Using the menu path: "Selection 2/2" -> "System" -> "Event memory" and after input of the technician password (see chapter 5.3.4 and figure 5-9) the events occurring during operation can be displayed. The Solaris R3P control system has a simple fault diagnosis system. The incidence memory stores nature and time of the event. The event is displayed in plain text and a code, the time since the event occurred is shown in hours. Starting with the most recent event, you can leaf through the individual events by means of the lnfo key. If the parameter "Delete" is in the menu path: "Selection 2/2" -> "System" -> "Event memory" is set to "yes", all events are deleted. Deletion of individual events is not possible. For an overview of the event memory see table 6-1.

| Event<br>code | Plain text<br>display | Description                                                                                       | Status<br>display<br>(flashing) | Lamp<br>(flashing) | Consequence                                                                                                    |
|---------------|-----------------------|---------------------------------------------------------------------------------------------------|---------------------------------|--------------------|----------------------------------------------------------------------------------------------------|
| 0             | Collector             | Solar panel sensor: short-circuit or interruption                                                 | К                               | TK                 |                                                                                                    |
| 1             | Return flow           | Return flow sensor: short-circuit or interruption                                                 | R                               | TR                 | Permanent switch-off of P1 and P2                                                                                                    |
| 2             | Storage tank          | Storage tank sensor short-circuit or interruption                                                 | S                               | TS                 |                                                                                                    |
| 3             | Flow                  | FlowSensor: Short circuit or interruption                                                         | D                               |                    | Operation without FlowSonsor                                                                                                    |
| 4             | Inflow                | FlowSensor: Short circuit or interruption                                                         | V                               |                    |                                                                                                    |
| 5             | A/D                   | Internal A/D converter fault                                                                      | G                               |                    |                                                                                                    |
| 6             | Supply                | Internal device fault in supply voltage                                                           | G                               |                    | Permanent switch-off of P1 and P2                                                                                                    |
| 7             | Reference             | Internal device fault in reference voltage                                                        | G                               |                    |                                                                                                    |
| 8             | Reset                 | Overall reset was carried out                                                                     | G                               |                    | Parameters to factory settings, restart the equipment                                                                                                    |
| 12            | Start flow            | Minimum flow V1 (Figure 4.2) was not reached<br>in the start phase after "Time PsE" - description | W                               | TV                 | Temporary shutdown of P1 and P2<br>(2 h / 3 start attempts)                                                                                                    |
|               |                       | Sec. 4                                                                                            | F                               |                    | Permanent switch-off of P1 and P2                                                                                                    |
| 13            | T <sub>S</sub> > Tmax | Storage tank maximum temperature ("T <sub>S</sub> max")<br>exceeded - description Sec. 1          |                                 | TS                 |                                                                                                    |
| 14            | $T_R > T_S$           | $\rm T_R \cdot T_S > 10$ K and $\rm T_R > 40~^{\circ}C$ $\cdot$ description Sec. 2                |                                 | TR                 | Temporary switch-off of P1 and P2                                                                                                    |
| 15            | $T_{K} > T_{K}$ zul   | Approved maximum solar panel temperature<br>("T <sub>K</sub> zul") exceeded - description Sec. 3  |                                 | ТК                 |                                                                                                    |
| 16            | Interrupt             | Flow collapse during operating phase detected (V $<$ "S-Flow")                                    |                                 |                    | Temporary shutdown of P1 and P2 (at least for<br>stabilisation time), blockage of current and next<br>lower pump modulation stage, refill by P1 and P2<br>for "Time PsE" at next cut-in condition. |

Tab. 6-1 Event memory

### Sensor-specific fault signals

In the case of wire break and short-circuit in sensors or sensor cables the Solaris R3P control system responds as follows (see table 6-2):

- The display shows a flashing identification letter for the malfunction in the status column and a message appears.

- The lamp associated with the sensor flashes.
- The Solaris R3P control system also automatically intervenes in the operation of the system.

All other sensor values remain accessible via the arrow keys.

# 6 Faults and malfunctions

| Sensor             | Cause of the<br>fault | Status<br>(flashes) | Display | Lamp<br>(flashing) | Consequence                       |
|--------------------|-----------------------|---------------------|---------|--------------------|-----------------------------------|
| Collector tomp     | Interruption          | К                   | ииии    | ТК                 |                                   |
| conector temp.     | Short circuit         |                     |         | TK                 |                                   |
| Poturn flow tomp   | Interruption          | R                   | uuuu    | TR                 | Permanent ewitch off of D1 and D2 |
| neturn now temp.   | Short circuit         |                     |         | TR                 |                                   |
| Storago tank tomp  | Interruption          | S                   | uuuu    | TS                 |                                   |
| Sturaye tank temp. | Short circuit         |                     |         | TS                 |                                   |
| Inflow temp.       | Voltage drop          | ۷                   |         | without lamp       | Operation without FlowSenser      |
| FlowSensor         | Voltage drop          | D                   |         | without lamp       |                                   |

Tab. 6-2 Sensor fault table

### 6.2 Troubleshooting

#### Fault-type operational events:

Storage tank temperature "T<sub>S</sub>" in the hot water storage tank reaches the value set in parameter "T<sub>S</sub> max":

 The pumps are switched off, the system runs empty. On the Solaris R3P control system the T<sub>S</sub> light flashes, the display shows the measured tank temperature. As soon as the storage temperature falls more than 2 K, normal system operation is resumed.

Temperature in the solar panels is higher than the cut-in protection temperature " $T_K$  zul":

The pumps are switched off. In the Solaris R3P control system the T<sub>K</sub> light flashes. If the set switch-on inhibit temperature falls by more than 2 K, normal system operation is enabled automatically.

#### Faults

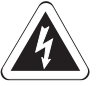

#### WARNING!

Live parts can cause an electric shock on contact and cause life-threatening burns and injuries.

- Electrical installations must always be carried out by qualified electrical technicians in conformity with the relevant electrical guidelines and the regulations of the electric utilities company to prevent hazards from damaged electric wiring.
- Faults on conducting parts of the Solaris RPS3 P2 may only be carried out by heating specialists who have been authorised and accredited by the electrical utility company (EVU).
- Before commencing repair work, disconnect the Solaris RPS3 P2 and all system parts from the power supply (fuse, switch off main switch) and prevent them from being switched on accidentally again.
- Comply with the relevant safety at work regulations.

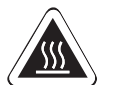

#### **CAUTION!**

Danger of burning due to hot surfaces

- Let the burner cool down for a reasonably long time before maintenance and service work.
- Wear protective gloves.

In the Solaris R3P control system the  $T_R$  light flashes. Return temperature " $T_R$ " is greater than 40 °C and is 10 K higher than the storage temperature " $T_S$ ". The pumps are switched off. The cause is a defective or incorrectly connected sensor.

Install the sensor correctly or replace it; normal system operation will be resumed.

The fault signal "W" is shown in the left column of the Solaris R3P control system display.

During the start procedure after expiry of time PsE and time UB the minimum flow corresponding to start phase "V1" table 5-1 was not reached at the FlowSensor. The system is temporarily blocked for 2 h and then automatically attempts to start.

The causes may include:

- a fault in the FlowSensors or
- vapour formation in the storage tank circuit or
- a leak in the storage tank circuit.
- If a leak is suspected, inspect the Solaris system, repair damage and then disable the block by switching the control system
  off and on.

The fault signal "F" is shown in the left column of the Solaris R3P control system display. It follows three "W" fault signals with 2 h block time each. The system is now completely blocked and can only be restarted by user intervention. The causes may include:

- a fault in the FlowSensors or
- vapour formation in the storage tank circuit or
- a leak in the storage tank circuit.
- If a leak is suspected, inspect the Solaris system, repair damage and then disable the block by switching the control system
  off and on.

If circulation cannot be generation in the tank or solar panel circuit, it may be caused by the following faults:

- 1. Air brought in by draining the tank circuit is in the tank circulation pump.
  - Check the pump for air. The automatic vent must always be in operation.
  - Check the sealing cap and loosen it if necessary (do not remove).
- 2. Check the installation for leaks.
  - Check the installation for leaks and rectify if necessary. Follow instructions in chapter 4 "Start-up and taking out of service".
- 3. Increase the capacity of the pumps at the selector switch (1, 2, 3) for the individual pump.

If there is nothing showing on the display, and the main switch in the illuminated "On" position:

• Replace Solaris R3P control system (electronic fault).

If the main switch is not illuminated in the "On" position, there is no power supply to the control unit.

• Check the plug connection of the mains plug and the domestic power supply (fuse, switch).

If steam comes out of the hot water storage tank continuously under sunlight, the flow in the storage tank circuit is too low.

• In this case check the system settings and the hydraulics of both circuits.

#### Special instructions for electrical sensors

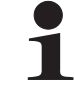

Use only genuine ROTEX replacement parts.

- Evaluate display in the Solaris R3P control system display.
- Detach housing on the Solaris RPS3 P2 control and pump unit and remove the relevant sensor, unclamp where necessary.
- Examine the contact positions of the affected sensors, and measure the resistance (or the DC voltage for flow temperature and flow rate sensors) on the sensor end.

When the fault has been rectified, the system automatically resumes normal operation and is in the operating mode.

The resistance or direct voltage values of the sensors are listed in image 8-2. Diagnosable internal faults of the control electronics are shown in the display according to table 6-1 (status G). They also effect a safety switch-off of the pumps. Switching off and on again after waiting for 2 min will either correct the fault or the Solaris R3P control system must be replaced.

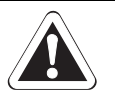

# WARNING!

High temperatures can occur in the solar storage tank. Therefore, sufficient scalding protection must be included when the hot water system is installed (automatic hot water mixing device).

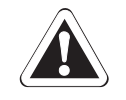

# CAUTION!

ROTEX units can optionally also be fitted with plastic gravity brakes (**16 50 70**). They are suitable for maximum operating temperatures of 95 °C. If a heat exchanger is operated at temperatures greater than 95 °C, another gravity brake must be installed in the building.

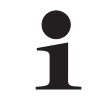

A selection of diagrams of the most common systems is shown below. The arrangements shown are only examples, and are no substitute for careful system planning. For more diagrams see the ROTEX home page.

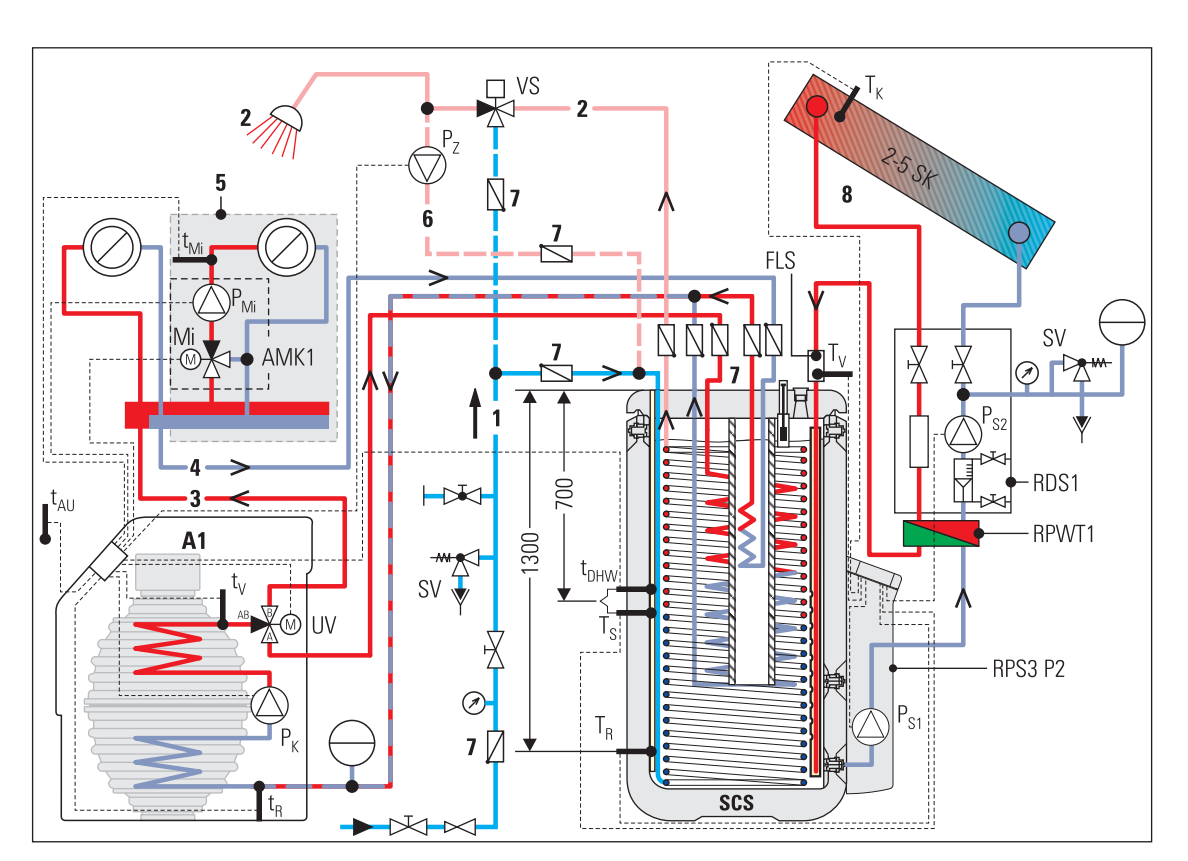

Fig. 7-1 Pressurised solar system with Sanicube Solaris SCS 538/16/0

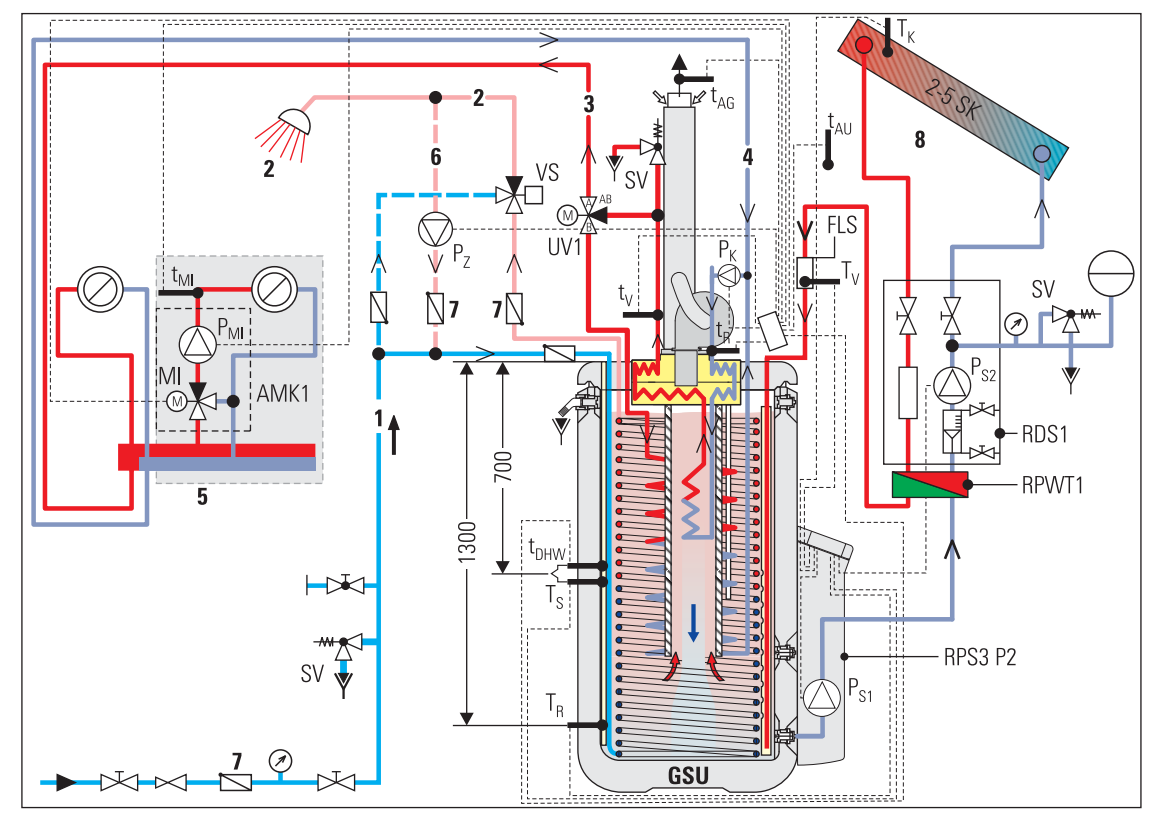

Fig. 7-2 Pressurised solar system with GSU

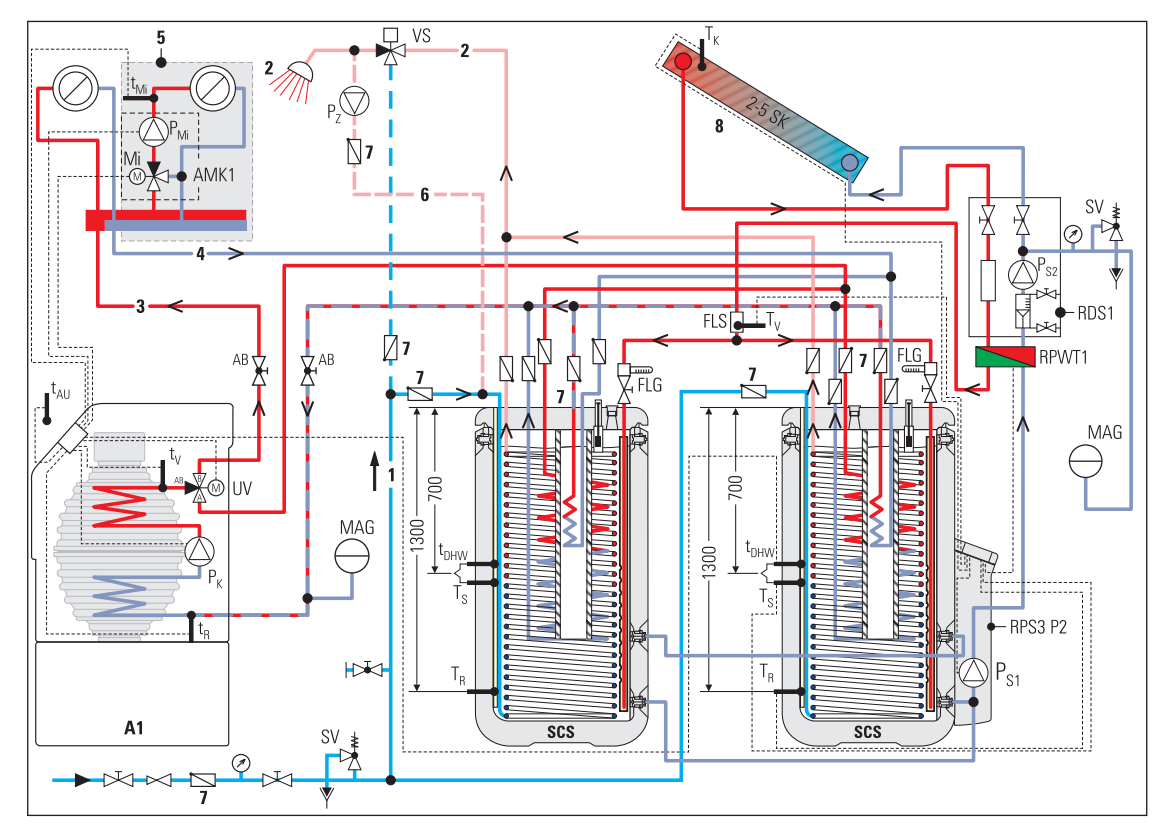

Fig. 7-3 Pressurised solar system with 2 Sanicube Solaris SCS 538/16/0

| 01               | Manata                                                 | Devel                                  | O de Ne                   |  |  |  |
|------------------|--------------------------------------------------------|----------------------------------------|---------------------------|--|--|--|
| Short name       | Meaning                                                | Remark                                 | Urder No.                 |  |  |  |
| SUS 538/16/U     | Sanicube Solaris                                       |                                        | 16 45 16                  |  |  |  |
| SUS 538/16/7     | Sanicube Solaris                                       |                                        | 16 45 21                  |  |  |  |
| SUS 538/16/16    | Sanicube Solaris                                       |                                        | 16 45 17                  |  |  |  |
| HYC 343/19/0     | HybridCube                                             |                                        | 14 05 07                  |  |  |  |
| HYC 544/19/0     | HybridCube                                             |                                        | 14 05 01                  |  |  |  |
| HYC 544/32/0     | HybridCube                                             |                                        | 14 05 02                  |  |  |  |
|                  |                                                        | GSU 520S-e                             | 15 71 13                  |  |  |  |
| C 911 9          | GooSolarIInit with onlar booting support               | GSU 520S F-e                           | 15 71 14                  |  |  |  |
| 030 3            |                                                        | GSU 530S-e                             | 15 71 25                  |  |  |  |
|                  |                                                        | GSU 530S F-e                           | 15 71 26                  |  |  |  |
|                  |                                                        | GSU 320-e                              | 15 70 28                  |  |  |  |
|                  |                                                        | GSU 320 F-e                            | 15 70 29                  |  |  |  |
| GSU              | GasSolarUnit without solar heating support             | GSU 535-e                              | 15 71 43                  |  |  |  |
|                  |                                                        | GSU 535 F-e                            | 15 71 48                  |  |  |  |
|                  | A1 B0 15 hip.e                                         |                                        | 15 49 27                  |  |  |  |
|                  |                                                        |                                        | 15 /0 28                  |  |  |  |
| A1-BO            | A1 B0 27 bio o                                         |                                        | 15 40 20                  |  |  |  |
|                  |                                                        |                                        | 15 49 29                  |  |  |  |
|                  |                                                        |                                        |                           |  |  |  |
|                  |                                                        |                                        |                           |  |  |  |
| A1-BG            | A I BG 25 F-e                                          |                                        | 15 59 31                  |  |  |  |
|                  | A1 BG 40-e                                             |                                        | 15 59 40                  |  |  |  |
|                  | A1 BG 40F-e                                            |                                        | 15 59 41                  |  |  |  |
| 1                | Cold water                                             |                                        |                           |  |  |  |
| 2                | Hot water                                              |                                        |                           |  |  |  |
| 3                | Heating inflow                                         |                                        |                           |  |  |  |
| 4                | Heating return flow                                    |                                        |                           |  |  |  |
| 5                | Mixer circuit                                          | Optional                               |                           |  |  |  |
| 6                | Circulation circuit                                    |                                        |                           |  |  |  |
| 7                | Check valve, return valve                              | Provided by customer                   |                           |  |  |  |
| 7a               | Gravity brake (for cold/hot water connection)          | Accessories                            | 16 50 70                  |  |  |  |
| 8                | Solar circuit                                          | Optional                               |                           |  |  |  |
| AMK1             | Mixer group                                            | Accessories                            | 15 60 44                  |  |  |  |
| FLG              | Solaris FlowGuard regulation valve with flow indicator |                                        | 16 41 02                  |  |  |  |
|                  | Flow sensor Solaris FlowSensor Fl S20                  |                                        |                           |  |  |  |
| FLS20            | (flow and flow temperature measurement)                | Accessories                            | 16 41 07                  |  |  |  |
| Mi               | 3-way-mixer with drive motor                           |                                        |                           |  |  |  |
| Par              | Mixer circuit numn                                     | —————————————————————————————————————— |                           |  |  |  |
| P.,              | Boiler circuit pump                                    | Included in the scope of de            | livery of the GSU/A1      |  |  |  |
| ЧК<br>Рас        | Tank circulation numn                                  | Included in the scope of de            | livery of the BPS3 P2     |  |  |  |
| г <u>S1</u><br>D | Solar papel sizeulation pump                           | Included III the scope of de           | iivery of the fir 55 r 2. |  |  |  |
| <sup>1</sup> S2  |                                                        | Dravided by sustamor                   |                           |  |  |  |
|                  |                                                        |                                        | 10.00.00                  |  |  |  |
|                  | Pressure station                                       | Provide the state                      | 16 20 30                  |  |  |  |
| RPS3 P2          | Mono Solaris control and pump unit                     | Pressurised solar system               | 16 41 13                  |  |  |  |
| RPWI1            | Solaris plate heat exchanger                           |                                        | 16 20 31                  |  |  |  |
|                  |                                                        | Solaris V21P                           | 16 20 12                  |  |  |  |
| SK               | High-performance flat solar panel                      | Solaris V26P                           | 16 20 10                  |  |  |  |
|                  |                                                        | Solaris H26P                           | 16 20 11                  |  |  |  |
| SV               | Safety pressure relief valve                           |                                        |                           |  |  |  |
| t <sub>AG</sub>  | Flue gas temperature probeAccessories15 70 52          |                                        |                           |  |  |  |
| t <sub>AU</sub>  | Outside temperature sensor                             | Supplied with GSU/A1.                  | ·                         |  |  |  |
| t <sub>DHW</sub> | Cylinder temperature sensor                            | Supplied with GSU/A1BG+                | ASA1.                     |  |  |  |
| t <sub>V</sub>   | Heating inflow temperature probe                       |                                        |                           |  |  |  |
| t <sub>R</sub>   | Heating return temperature sensor                      | Supplied with GSU/A1.                  |                           |  |  |  |
| t <sub>Mi</sub>  | Mixer circuit flow temperature sensor                  | Accessories                            | 15 60 62                  |  |  |  |
|                  | •                                                      | 1                                      |                           |  |  |  |

# 7 Hydraulic system connection

| Short name                                                                                                    | Meaning Remark Order No.                        |                        |  |  |  |  |  |  |
|----------------------------------------------------------------------------------------------------|-------------------------------------------------|------------------------|--|--|--|--|--|--|
| Τ <sub>K</sub>                                                                                                    | Solaris collector temperature sensor            |                        |  |  |  |  |  |  |
| T <sub>R</sub>                                                                                                    | Solaris return temperature sensor               | Supplied with RPS3 P2. |  |  |  |  |  |  |
| Τ <sub>S</sub>                                                                                                    | Solaris storage tank temperature sensor         |                        |  |  |  |  |  |  |
| Τ <sub>V</sub>                                                                                                    | Solaris flow temperature sensor                 | Included with FLS20.   |  |  |  |  |  |  |
| UV1                                                                                                    | 3-way switch valve Supplied with AMK1.          |                        |  |  |  |  |  |  |
| VS                                                                                                    | Scalding protection VTA 32 Accessories 15 60 15 |                        |  |  |  |  |  |  |
| <b>T</b> <i>i i</i> <b>b</b> <i>i</i> <b>b</b> <i>i <b>b</b> <i>i <b>b</b> <i>i</i> <b>b</b> <i>i <b>b</b> <i>i</i> <b>b</b> <i>i <b>b</b> <i>i</i> <b>b</b> <i>i <b>b</b> <i>i</i> <b>b</b> <i>i <b>b</b> <i>i</i> <b>b</b> <i>i</i> <b>b</b> <i>i <b>b</b> <i>i</i> <b>b</b> <i>i <b>b</b> <i>i</i> <b>b</b> <i>i <b>b</b> <i>i</i> <b>b</b> <i>i <b>b</b> <i>i</i> <b>b</b> <i>i <b>b</b> <i>i</i> <b>b</b> <i>i <b>b</b> <i>i <b>b</b> <i>i</i> <b>b</b> <i>i <b>b</b> <i>i</i> <b>b</b> <i>i <b>b</b> <i>i <b>b</b> <i>i b <i>i</i> <b>b</b> <i>i b <i>i</i> <b>b</b> <i>i b <i>i</i> <b>b</b> <i>i b <i>i</i> <b>b</b> <i>i b <i>i</i> <b>b </b><i>i b <i>i</i> <b>b </b><i>i b <i>i</i> <b>b </b><i>i b <i>i</i> <b>b </b><i>i b <i>i b <i>i</i> <b>b </b><i>i b <i>i b <i>i</i> <b>b </b><i>i b <i>i b <i>i b <i>i</i> <b>b </b><i>i b <i>i b <i>i b <i>i b <i>i b <i>i b <i>i b <i>i</i></i></i></i></i></i></i></i></i></i></i></i></i></i></i></i></i></i></i></i></i></i></i></i></i></i></i></i></i></i></i></i></i></i></i></i></i></i></i> |                                                 |                        |  |  |  |  |  |  |

Table 7-1 Short names in hydraulic drawings

#### **Series connection**

As an alternative to the parallel circuits of the solar panels described in these instructions (see also image 2-1), if required a maximum of three rows of solar panels can also be installed above one another. Solar panels or solar panel arrays installed in this way must be connected in series (image 7-4). For the selected solar system, one pack of row connectors CON LCP (1) 16 20 45) is required for each additional row of solar panels.

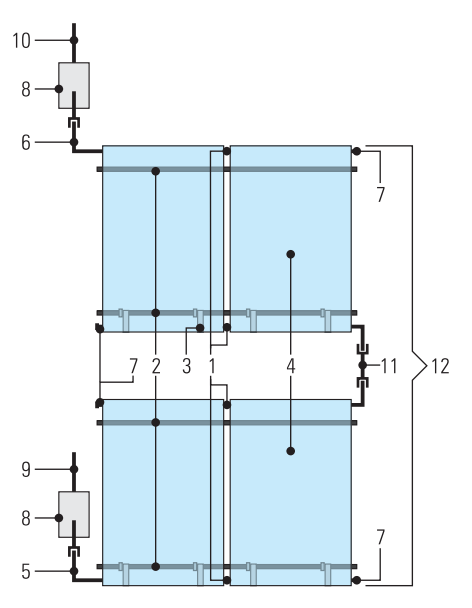

*Fig. 7-4 Alternative solar panel arrangement* 

- 1 Collector connector
- 2 Mounting rail
- 3 Collector securing hook
- 4 Solaris flat collector
- 5 Return flow connection collector
- 6 Inflow connection collector
- 7 Collector sealing cap
- 8 Customer-fitted ventilation slate for roof penetration pipes flow and return flow
- 9 VA 18 Solar return flow pipe
- 10 VA 15 Solar inflow pipe
- 11 Panel row connector CON LCP
- 12 Solaris solar panel (2x 2 collectors)

# 8.1 Basic data

|                                                     | Control and pump unit RPS3 P2                                 |
|-----------------------------------------------------|---------------------------------------------------------------|
| Dimensions W x T x H                                | 230 x 815 x 142 mm                                            |
| Operating voltage                                   | 230 V / 50 Hz                                                 |
| Tank circulation pump                               | Grundfos UPS 15-65 CIL2                                       |
| Max. electrical power consumption of pump           | 20 - 90 W (modulating)                                        |
| Control unit                                        | Digital differential temperature controller with text display |
| Max. electric power consumption of the control unit | 2 W                                                           |
| Solar panel temperature sensor                      | Pt 1000                                                       |
| Storage cylinder and return flow temperature sensor | PTC                                                           |
| Feed temperature and flow sensor (optional)         | FLS 20                                                        |

Table 8-1 Technical data for control and pump unit

|                                           | RDS1 pressure station                      |
|-------------------------------------------|--------------------------------------------|
| Dimensions W x T x H                      | 240 x 410 x 130 mm                         |
| Operating voltage                         | 230 V / 50 Hz                              |
| Solar panel circulation pump              | Grundfos UPS 15-65 CACAO                   |
| Max. electrical power consumption of pump | 52 W                                       |
| Max. operating pressure                   | 6 bar                                      |
| Max. pump capacity                        | 2 m³/h                                     |
| Pressure gauge                            | 0 - 10 bar                                 |
| Temperature range                         | 0 - 120 °C (short-term 160 °C)             |
| Connections                               | 4x 1 ¼" female for Ø 22 clamping ring bolt |

Table 8-2 Technical data for pressure station

|                         | RPWT1 plate heat exchanger                 |
|-------------------------|--------------------------------------------|
| Dimensions W x T x H    | 240 x 410 x 130 mm                         |
| Max. operating pressure | 6 bar                                      |
| Temperature range       | 0 - 120 °C (short-term 160 °C)             |
| Connections             | 4x 1 ¼" female for Ø 22 clamping ring bolt |

Table 8-3 Technical data for plate heat exchanger

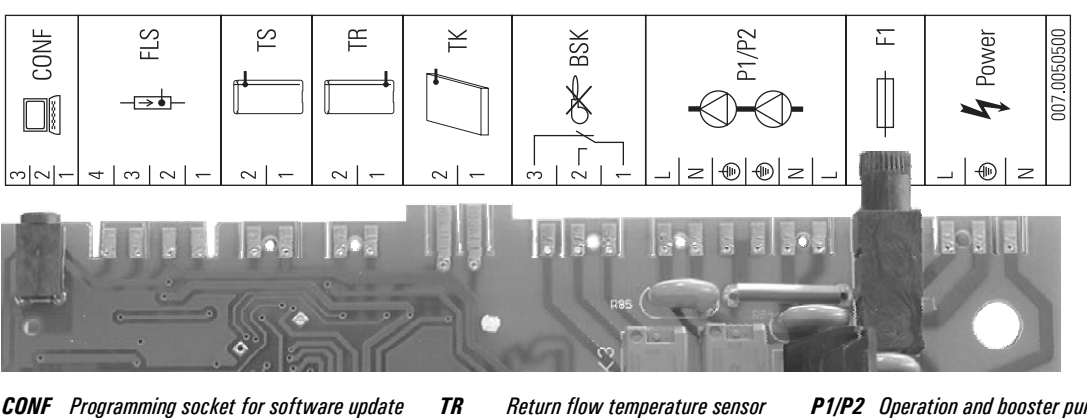

CONFProgramming socket for software updateFLSFlowSensorTSStorage tank temperature sensor

Return flow temperature sensor Collector temperature sensor

TKCollector temperature setBSKBurner inhibit contact

P1/P2Operation and booster pumpF1FusePowerMains supply

Fig. 8-1 Connection assignment

# 8 Technical data

| Temperature se | nsor               |                                                                |                            |           |         |          |         |          |         |           |         |      |      |      |      |      |
|----------------|--------------------|----------------------------------------------------------------|----------------------------|-----------|---------|----------|---------|----------|---------|-----------|---------|------|------|------|------|------|
| Solaris sensor | Sensor type        | Measu                                                          | leasured temperature in °C |           |         |          |         |          |         |           |         |      |      |      |      |      |
|                |                    | -20                                                            | -10                        | 0         | 10      | 20       | 30      | 40       | 50      | 60        | 70      | 80   | 90   | 100  | 110  | 120  |
|                |                    | Sensor                                                         | resista                    | nce in Ol | nm acco | rding to | standar | d or mar | ufactur | er's indi | cations |      | •    |      | •    |      |
| TR, TS         | PTC                | 1386                                                           | 1495                       | 1630      | 1772    | 1922     | 2080    | 2245     | 2418    | 2598      | 2786    | 2982 | 3185 | 3396 |      |      |
| ТК             | PT-1000            | 922                                                            | 961                        | 1000      | 1039    | 1077     | 1116    | 1155     | 1194    | 1232      | 1270    | 1308 | 1347 | 1385 | 1423 | 1461 |
| FlowSensor     |                    | Sensor voltage in V according to manufacturer's specifications |                            |           |         |          |         |          |         |           |         |      |      |      |      |      |
| TV             | (0.50 -<br>3.50 V) |                                                                |                            | 0.50      | 0.80    | 1.10     | 1.40    | 1.70     | 2.00    | 2.30      | 2.60    | 2.90 | 3.20 | 3.50 |      |      |
| Flow rate      | Flow rate          |                                                                |                            |           |         |          |         |          |         |           |         |      |      |      |      |      |
|                |                    | Measu                                                          | red flow                   | in I/min  |         |          |         |          |         |           |         |      |      |      |      |      |
| FlowSensor     |                    | 0.0                                                            | 2.0                        | 4.0       | 6.0     | 8.0      | 10.0    | 12.0     | 14.0    | 16.0      | 18.0    | 20.0 |      |      |      |      |
|                |                    | Sensor voltage in V according to manufacturer's specifications |                            |           |         |          |         |          |         |           |         |      |      |      |      |      |
| V              | (0.36 -<br>3.50 V) |                                                                | 0.36                       | 0.67      | 0.99    | 1.30     | 1.62    | 1.93     | 2.24    | 2.56      | 2.87    | 3.19 | 3.50 |      |      |      |

Table 8-4 Table of Solaris sensors

# 8.2 Diagrams

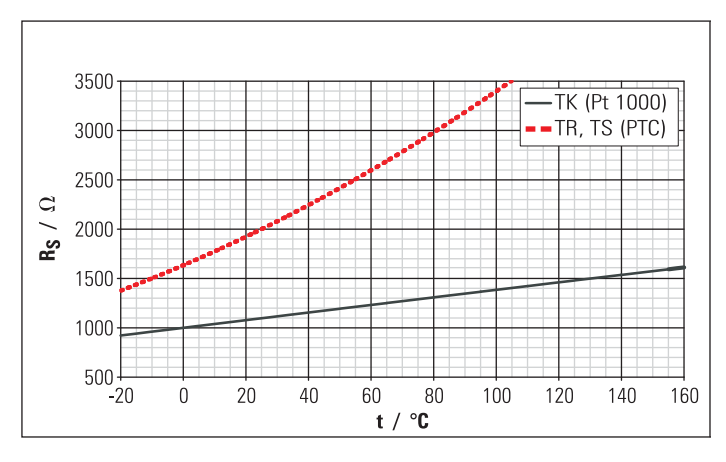

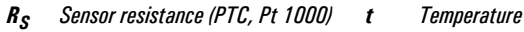

Fig. 8-2 Resistance characteristics of Solaris sensors

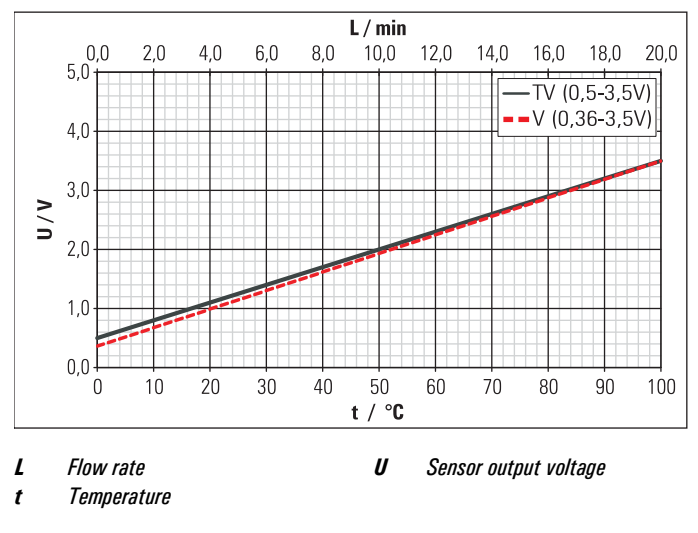

Fig. 8-3 Characteristics of FlowSensor

| Brief description                                                                                                    |  |
|----------------------------------------------------------------------------------------------------|--|
| Burner inhibit contact                                                                                                    |  |
| C                                                                                                    |  |
| Components                                                                                                    |  |
| Connection pipe 20                                                                                                    |  |
| Control                                                                                                    |  |
| Language selection                                                                                                    |  |
| Manual operation                                                                                                    |  |
| Password input                                                                                                    |  |
| Control and pump unit                                                                                                    |  |
| Manual speed control                                                                                                    |  |
| l echnical data                                                                                                    |  |
| Cylinder temperature sensor                                                                                                    |  |
|                                                                                                    |  |
| Danger of frost                                                                                                    |  |
| Deciminissioning                                                                                                    |  |
| Design                                                                                                    |  |
| Dispusar                                                                                                    |  |
| E Electronic control                                                                                                    |  |
| Electronic control                                                                                                    |  |
|                                                                                                    |  |
| Filling                                                                                                    |  |
| Filling the system                                                                                                    |  |
| FIDW<br>Filling position of flow motor                                                                                                    |  |
| Fining position of new meter                                                                                                    |  |
| FlowGuard 20                                                                                                    |  |
| FlowGudlu                                                                                                    |  |
| Frost protection function 32                                                                                                    |  |
|                                                                                                    |  |
| Installation                                                                                                    |  |
| Connection nines 14                                                                                                    |  |
|                                                                                                    |  |
| Storane tank extension equinment 21                                                                                                    |  |
| Storage tank extension equipment                                                                                                    |  |
| Storage tank extension equipment                                                                                                    |  |
| Storage tank extension equipment                                                                                                    |  |
| Storage tank extension equipment       21         Temperature sensor       18         L       Language selection       36                                                                                                    |  |
| Storage tank extension equipment                                                                                                    |  |
| Storage tank extension equipment       21         Temperature sensor       18         L       18         Language selection       36         M       Malfunctions         Display of events       42                                                                                                    |  |
| Storage tank extension equipment       21         Temperature sensor       18         L       Language selection       36         M       Malfunctions       36         Display of events       42         Bertification       43                                                                                                    |  |
| Storage tank extension equipment       21         Temperature sensor       18         L       18         Language selection       36         M       Malfunctions         Display of events       42         Rectification       43                                                                                                    |  |
| Storage tank extension equipment       21         Temperature sensor       18         L       18         Language selection       36         M       Malfunctions         Display of events       42         Rectification       43         N         Noise problems       36                                                                                                    |  |
| Storage tank extension equipment       21         Temperature sensor       18         L       18         Language selection       36         M       Malfunctions         Display of events       42         Rectification       43         N         Noise problems       36                                                                                                    |  |
| Storage tank extension equipment       21         Temperature sensor       18         L       18         Language selection       36         M       Malfunctions         Display of events       42         Rectification       43         N       36         Operating mode       8                                                                                                    |  |
| Storage tank extension equipment       21         Temperature sensor       18         L       18         Language selection       36         M       Malfunctions         Display of events       42         Rectification       43         N       36         O       0         Operating mode       8                                                                                                    |  |
| Storage tank extension equipment                                                                                                    |  |
| Storage tank extension equipment       21         Temperature sensor       18         L       18         Language selection       36         M       Malfunctions         Display of events       42         Rectification       43         N         Noise problems       36         O       0perating mode       8         P       Parameter       38         Elow at ElowGuard       25       40                                                                                                    |  |
| Storage tank extension equipment       21         Temperature sensor       18         L       Language selection       36         M       Malfunctions       36         Display of events       42         Rectification       43         N       36         O       0         Operating mode       8         P       38         Flow at FlowGuard       25, 40         Becommended setting ranges       38                                                                                                    |  |
| Storage tank extension equipment       21         Temperature sensor       18         L       18         Language selection       36         M       Malfunctions         Display of events       42         Rectification       43         N       Noise problems         O       Operating mode       8         P       38         Flow at FlowGuard       25, 40         Recommended setting ranges       38         Product description       7                                                                                                    |  |
| Storage tank extension equipment       21         Temperature sensor       18         L       18         Language selection       36         M       Malfunctions         Display of events       42         Rectification       43         N       36         O       36         P       9         Parameter       38         Flow at FlowGuard       25, 40         Recommended setting ranges       38         Product description       7                                                                                                    |  |
| Storage tank extension equipment       21         Temperature sensor       18         L       18         Language selection       36         M       Malfunctions         Display of events       42         Rectification       43         N       Noise problems         O       0         Operating mode       8         P       7         Parameter       38         Flow at FlowGuard       25, 40         Recommended setting ranges       38         Product description       7         Shutdown       27                                                                                                    |  |
| Storage tank extension equipment       21         Temperature sensor       18         L       18         Language selection       36         M       Malfunctions         Display of events       42         Rectification       43         N       Noise problems         Operating mode       8         P       38         Flow at FlowGuard       25, 40         Recommended setting ranges       38         Product description       7         Shutdown       27         Final       27                                                                                                    |  |
| Storage tank extension equipment       21         Temperature sensor       18         L       18         Language selection       36         M       Malfunctions         Display of events       42         Rectification       43         N       Noise problems         O       Operating mode       8         P       8         P       1000000000000000000000000000000000000                                                                                                    |  |
| Storage tank extension equipment       21         Temperature sensor       18         L       18         Language selection       36         M       Malfunctions         Display of events       42         Rectification       43         N       Noise problems         O       0perating mode         P       8         P       7         Parameter       38         Flow at FlowGuard       25, 40         Recommended setting ranges       38         Product description       7         S       Shutdown       27         Final       27         Temporary       27         Solar system fluid       27                                                                                                    |  |
| Storage tank extension equipment       21         Temperature sensor       18         L       18         Language selection       36         M       Malfunctions         Display of events       42         Rectification       43         N       Noise problems         O       0         Operating mode       8         P       8         P       10         Parameter       38         Flow at FlowGuard       25, 40         Recommended setting ranges       38         Product description       7         S       Shutdown       27         Final       27         Temporary       27         Solar system fluid       24                                                                                          |  |
| Storage tank extension equipment       21         Temperature sensor       18         L       18         Language selection       36         M       Malfunctions         Display of events       42         Rectification       43         N       Noise problems         O       0         Operating mode       8         P       7         Parameter       38         Flow at FlowGuard       25, 40         Recommended setting ranges       38         Product description       7         S       27         Final       27         Final       27         Solar system fluid       27         Filing and bleeding       24         Speed control       24                                                            |  |
| Storage tank extension equipment       21         Temperature sensor       18         L       18         Language selection       36         M       Malfunctions         Display of events       42         Rectification       43         N       Noise problems         O       0         Operating mode       8         P       Parameter       38         Flow at FlowGuard       25, 40         Recommended setting ranges       38         Product description       7         S       Shutdown       27         Final       27         Temporary       27         Solar system fluid       21         Filling and bleeding       24         Speed control       17                                                  |  |
| Storage tank extension equipment       21         Temperature sensor       18         L       18         Language selection       36         M       Malfunctions         Display of events       42         Rectification       43         N       Noise problems         Operating mode       8         P       7         Parameter       38         Flow at FlowGuard       25, 40         Recommended setting ranges       38         Product description       7         S       Shutdown       27         Final       27         Temporary       27         Solar system fluid       21         Filling and bleeding       24         Speed control       17         Automatic       17         Start-up       23, 30 |  |

| Combining                         |
|-----------------------------------|
| Draining                          |
| Filling                           |
| Hydraulic connection              |
| Storage tank connection           |
| System concepts 11                |
| Connection at opposite ends11     |
| Same-side installation connection |
| Т                                 |
| Technical data                    |
| V                                 |
| Vent                              |
| Vent system                       |
| W                                 |
| Warranty                          |

# **ROTEX** products distributed in UK:

# DAIKIN AIR CONDITIONING UK Ltd.

The Heights, Brooklands, Weybridge, Surrey KT 13 ONY Fon  $+44\ 845\ 645\ 641\ 9000$   $\cdot$  Fax  $+44\ 845\ 641\ 9009$  www.daikin.co.uk

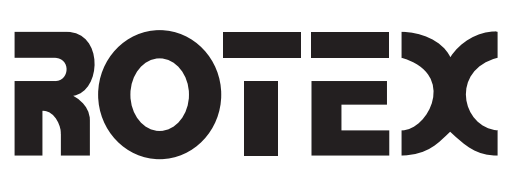

# **ROTEX Heating Systems GmbH**

Langwiesenstraße 10 · D-74363 Güglingen Fon +49(7135)103-0 · Fax +49(7135)103-200 e-mail info@rotex.de www.rotex.de